Central Recordkeeping Agency

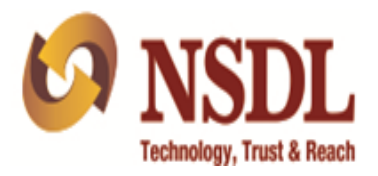

# Standard Operating Procedure for POP/POP-SP For Error Rectification Module (ERM)

## Contents

| 1.   | Preface                                | 3 |
|------|----------------------------------------|---|
| 2.   | Acronyms and Abbreviations             | 4 |
| 3.   | Error Rectification Module             | 5 |
| (a). | Excess amount transferred to a PRAN    | 6 |
| (b). | Transfer to PRAN 1 instead of PRAN 2 3 | 2 |
| 4.   | Views 5                                | 0 |

#### 1. Preface

Government of India (GOI) introduced a new Defined Contribution Pension Scheme known as the National Pension System (NPS) replacing the existing system of Defined Benefit Pension System vide Government of India, Ministry of Finance, Department of Economic Affairs Notification, dated 22<sup>nd</sup> December 2003. The NPS came into operation with effect from 1<sup>st</sup> January 2004 and is applicable to all new employees of Central Government service, except Armed Forces, joining Government service on or after 1<sup>st</sup> January 2004. The employees of Central Autonomous organizations, State Governments/Union Territories (UTs) and the Autonomous organizations of the respective State Government/UT are also eligible to join the NPS. The NPS has also been extended to Un-organised sector (NPS to All Citizen of India). The employees who join the NPS are known as 'Subscribers'.

GOI established Pension Fund Regulatory and Development Authority (PFRDA) on 10th October 2003 to develop and regulate the Pension Funds under the NPS. PFRDA appointed National Securities Depository Limited (NSDL) as the Central Recordkeeping Agency (CRA) to maintain the records of contribution and its deployment in various pension fund schemes for the employees.

In NPS, the intermediaries such as POP/POP-SP, provide the subscriber contribution details to CRA and remits the funds to Trustee Bank which in turn transfer the funds for investment to Pension Fund Managers (PFMs) based on the CRA's instruction. Subsequently, units are allotted to the subscribers based on their contribution amount. At the time of providing the subscriber contribution details, the intermediaries may transfer erroneously contribution details which results in incorrect credit in the subscriber account. The intermediaries would intend to rectify the subscriber record in the CRA system. This document describes the Standard Operating Procedure to be followed by the POP/POP-SP for error rectification in the CRA system.

# 2. Acronyms and Abbreviations

The following definitions, acronyms & abbreviations have been used in this manual:

| ACRONYM | DESCRIPTION                                     |
|---------|-------------------------------------------------|
| CRA     | Central Recordkeeping Agency                    |
| ERM     | Error Rectification Module                      |
| GOI     | Government of India                             |
| I-PIN   | Internet Personal Identification Number         |
| NPS     | National Pension System                         |
| NSDL    | NSDL e-Governance Infrastructure Ltd.           |
| PFRDA   | Pension Fund Regulatory & Development Authority |
| POP     | Point of Presence                               |
| POP-SP  | Point of Presence-Service Provider              |
| PRAN    | Permanent Retirement Account Number             |
| TS      | Transaction Statement                           |

### 3. Error Rectification Module

In NPS, POP/POP-SP provides the subscribers' contribution details by uploading the Subscriber Contribution File (SCF) onto the CRA system and subsequently, remits the funds to Trustee Bank. Based on the Fund Receipt Confirmation (FRC) from Trustee Bank, the Trustee Bank transfers the funds to Pension Fund Managers (PFMs) for investment and according to the proportion of contribution amount, the units are allotted to the subscriber's Permanent Retirement Account.

At the time of providing the subscriber contribution details, the POP/POP-SP may transfer the contribution details erroneously which results in incorrect credit of units in the subscriber account. In a nutshell, the POP/POP-SP may have committed the following errors:

- A. Excess Transfer to a PRAN
- B. Amount wrongly credited in PRAN 1 instead of PRAN 2

On identification of above mentioned error, the POP/POP-SP may use the Error Rectification Module available in the CRA system to rectify the same. This functionality will help in resolving the excess transfers to the recipient or transfers to incorrect recipient because of the error committed by the POP/POP-SP while transferring the amount. The succeeding pages describe the SOP to be followed by the POP/POP-SP for rectification of above mentioned errors in the CRA system.

### 3(A) Excess amount transferred to a PRAN:

In case, a POP/POP-SP has erroneously transferred excess amount to a PRAN and the amount has been credited into the subscribers account, the resolution of these cases can be done by the POP/POP-SP using ERM functionality. The functionality has certain validations which are mentioned below:

- 1. The functionality has operational hierarchy which comprises maker, checker and Authorizer. In case of centralized<sup>1</sup> mode of operation, only the maker and checker role will be applicable. The maker and checker here are referred as User 1 and User 2.
- 2. The PRAN should be in active status in the CRA system.
- 3. POP/POP-SP can capture the request for only that record which has been uploaded by it, irrespective of whether at present the Subscriber is associated with that POP/POP-SP or not.
- 4. Error rectification request once captured, POP/POP-SP will not be able to capture a fresh (new) request for a PRAN unless the request captured for a combination of PRAN and transaction ID is processed/rejected completely. For example, POP has captured a rectification request for withdrawal of an erroneous credit given to a PRAN "1" for the month of July 2014 through transaction ID "X", unless this request is effectively completed, POP/POP-SP will not be able to capture any other rectification request for the credit pertaining to July 2014 from transaction ID 'X' for this particular subscriber.

As per this process, the units credited in the subscriber account (units equivalent to the contribution amount credited at the time of erroneous credit) would be redeemed. The redemption proceeds (the realized value) will be transferred to the POP/POP-SP. The processing logic has been explained with example below:

The processing logic has been explained considering the status of the PRAN in the CRA system at time of rectification:

1) In case of same Scheme Preference – In case the scheme preference of the PRAN which is being considered for rectification has not changed and it is as

<sup>&</sup>lt;sup>1</sup> Centralized mode of operation refers where uploading of contribution, Transfer of Funds, Maintenance, etc are carried out by the POP (Point of Presence).

same as it was at the time of erroneous credit, the treatment of such rectification has been explained in the example as case A.

 In case of different Scheme Preference – In case the scheme preference of PRAN which is being considered for rectification has changed/different than what was before or at the time of erroneous credit, the example has been explained as case B.

**Case A-** <u>**PRAN** has same Scheme Preference:</u> In case, the PFM scheme preference is identical for the PRAN at the time of erroneous credit as well as at the time of rectification, then equivalent units created due to erroneous credit will be redeemed from the PRAN and proceeds will be transferred to the POP/POP-SP.

### Illustration:

#### Erroneous credit:

POP/POP-SP "X" had transferred erroneously Rs. 2,000/- in PRAN "1" on April 22, 2010. Based on NAV of Rs. 10/-, 200 units were created for Rs. 2,000/- and credited to the PRAN on April 22, 2010.

### **Rectification process:**

The POP/POP-SP "X" identified such erroneous credit on February 15, 2013 and captures the rectification request in the CRA system. After the necessary verification and authorization of rectification request by POP/POP-SP and subscriber, CRA system will be required to redeem the above mentioned 200 units created erroneously and transfer the same to POP/POPSP.

#### Redemption process:

As the request is authorized by subscriber on Feb 15, 2013, CRA system will calculate and derive "200 units" (units created at the time of investment) and same will be considered for redemption on February 16, 2013. The redemption value and actual contribution amount may be different after the redemption. The realized value of redemption will depend upon the Net Asset Value (NAV) declared by PFM on February 16, 2013.

In case the NAV on February 16, 2013 is Rs. 9 (as against Rs. 10 at the time of investment), the redemption proceeds will be Rs. 1,800/- (less than the actual investment) and Rs 1800/- will be transferred to the POP/POP-SP.

In case the NAV on February 16, 2013 is higher i.e. Rs. 15, in such case, the proceeds will be Rs. 3000/- and Rs 3000/- will be transferred to the POP/POP-SP.

**Case B-** <u>**PRAN** has different Scheme Preference:</u> In case, the PFM scheme preference is different for the PRAN at the time of erroneous credit as well as at the time of rectification, in such case the CRA system will recalculate the equivalent units with retrospective impact of scheme preference on that PRAN.

### Illustration:

### Erroneous credit:

POP/POP-SP 'X' had transferred Rs. 2,000/- inadvertently in 'PRAN "1", on April 22, 2010. Based on NAV of Rs. 15.2345/-, 131.2809 units were created for Rs. 2,000/- and credited to the PRAN as shown in the below table.

### Contribution investment table:

The erroneous amount got settled on 22 April 2010 as per the erroneous transaction on the day.

| PFM<br>Scheme<br>Name | PFM<br>Scheme<br>Percent | Erroneous<br>credit<br>amount (Rs.) | NAV (day of investment) | Units (Units<br>allotted against<br>the investment) |
|-----------------------|--------------------------|-------------------------------------|-------------------------|-----------------------------------------------------|
| Scheme S-<br>1 of PFM |                          |                                     |                         |                                                     |
| "1"                   | 100                      | 2000                                | 15.2345                 | 131.2809                                            |

### Rectification process:

The POP/POP-SP "X" identified such erroneous credit on February 15, 2013 and captures the rectification request. After the necessary verification and authorization of rectification request by POP/POP-SP and subscriber, CRA system will be required to redeem the above mentioned 131.2809 units created erroneously and transfer the same to POP/POPSP.

## Redemption process:

Unlike case A, where the subscriber scheme preference was same and, the number of units also remained same, hence, the exact units (units created at the time of investment) were redeemed. However, in this case the number of units to be debited on account of such rectification will undergo change due to change in scheme preference.

When a subscriber's scheme preference changes, the entire holding in the scheme is transferred to the new scheme as per the revised calculation in target scheme. The

units position in the old scheme and the new scheme may also change due to different NAV in the new scheme.

As the subscribers unit holding changes with every change in the scheme preference, the units will be derived based on the retrospective effect i.e. units created on the day of investment will be tracked to ascertain the present equivalent units, the following table represents the current equivalent units of the erroneous credit:

| PFM<br>Scheme<br>Name | Scheme<br>Percent | Erroneous<br>amount | NAV of the day of shifting | Erroneous units |  |  |
|-----------------------|-------------------|---------------------|----------------------------|-----------------|--|--|
| Scheme<br>S2 of       |                   |                     |                            |                 |  |  |
| PFM"2"                | 100               | 2838.67             | 22.3232                    | 127.1623        |  |  |

Current status of the investment in the subscriber account

The above table depicts that due to changes in the subscriber's scheme i.e. from Scheme S-1 of PFM "1" to Scheme S2 of PFM "2", the units (131.2809) which were created at the time of investment have become 127.16 in the CRA system.

Accordingly, as erroneous request for Rs. 2000 is placed for PRAN "1", then 127.1623 units (considering the retrospective impact) will be redeemed and the proceeds will be transferred to the POP/POP-SP. The calculation of funds to be transferred to POP/POPSP will be as same as it is mentioned in Case A above.

The following section elaborates the Standard Operating Procedure to be followed by the POP/POP-SP for rectification in case of Excess amount transferred to a PRAN.

### Capturing of Request:

POP/POP-SP will login into the CRA system (<u>www.cra-nsdl.com</u>) by DSC based login. Please refer Figure 1 & Figure 2.

| S NSDL                                                       | Central Recordkeeping Agency                                                          |
|--------------------------------------------------------------|---------------------------------------------------------------------------------------|
| ws                                                           | Welcome to C                                                                          |
| Subscribers                                                  | Nodal Offices / Other Intermediaries                                                  |
|                                                              | O I-PIN                                                                               |
|                                                              | <ul> <li>Digital Certificate</li> </ul>                                               |
|                                                              | User ID                                                                               |
| Entrust Submit Reset                                         | Submit Reset                                                                          |
| Forgot Password?                                             |                                                                                       |
|                                                              | Check Grievance Status     Check Grievance Status                                     |
|                                                              | <ul> <li>Cneck Subscriber Registration Status</li> <li>DDO Login using OTP</li> </ul> |
| Check Grievance Status     Check Status using Receipt Number |                                                                                       |
|                                                              |                                                                                       |
| Help / Instruction for Login                                 | Help / Instruction for Login                                                          |
|                                                              |                                                                                       |
|                                                              |                                                                                       |
|                                                              |                                                                                       |
|                                                              |                                                                                       |

Figure: 1

Once the POP/POP-SP log-in into the CRA site, 'Error Rectification Module' menu will be shown. User will click the sub-menu 'Rectification of Erroneous Transfer to subscriber'. Please refer Figure 2.

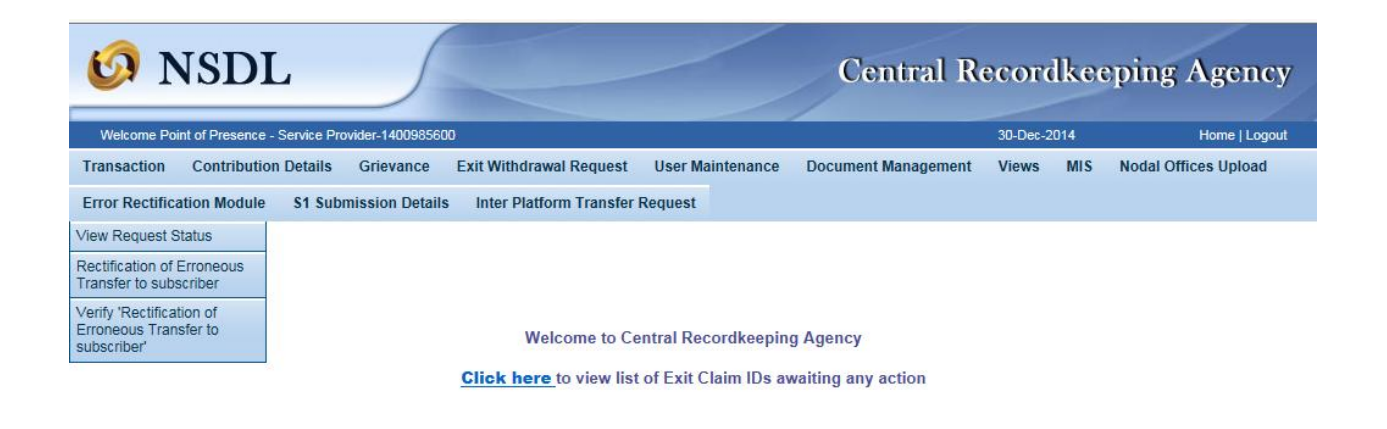

### Figure: 2

User will be shown the Welcome page of this menu. A summary containing information relevant to the menu has been provided in the Welcome page. Please refer Figure 3.

| 6 NSDL                                                                                                    | Central Recordkeeping Agency                                                                                                    |
|----------------------------------------------------------------------------------------------------|----------------------------------------------------------------------------------------------------|
| Welcome Point of Presence - Service Provider-1400985600                                                                                                    | 30-Dec-2014 Home   Logout                                                                                                    |
| Transaction Contribution Details Grievance Exit Withdrawal Request User Maintenance                                                                                                    | Document Management Views MIS Nodal Offices Upload                                                                                                    |
| Error Rectification Module S1 Submission Details Inter Platform Transfer Request                                                                                                    |                                                                                                    |
| Terms & Conditions                                                                                                    |                                                                                                    |
| > This link will help the user to withdraw the excess amount which was transferred by the entity to the                                                                                                    | e Trustee Bank, which is already invested and is available in the pool.                                                                                                |
| For redemption of such excess transfers the user will have to enter all the mandatory details suc<br>Transfer details, Bank Details - Erroneous Fund Transfer Details (Bank details of PAO), Bank Deta<br>will be transferred) and clicks on Submit. User may also click on Reset button in order to re-enter the<br>submit. | h as PAO Reg. No. (if PAO user is maker then this field is pre-populated),<br>ails - Payment to be Received (Details of bank to which the excess payment<br>ne fields. |
| The request thus raised by the entity maker user will go to another entity checker user for verifica activity). CRA user can also authorize the request raised by PAO on behalf of PrAO.                                                                                                    | ation, followed by an authorization by their PrAO (maker/checker/authorizer                                                                                            |
| <ul> <li>Once the request is authorized it will be available with the trustee bank for final approval. Once the<br/>be considered for disbursement by the CRA system.</li> </ul>                                                                                                    | request is approved by the trustee bank maker and checker user then it will                                                                                            |
| Continue                                                                                                    |                                                                                                    |

Figure: 3

User has to click the 'Continue' button to capture the request. The page of transaction search will be shown as mentioned in 'Figure 4'.

| O NSDL Central Recordkeeping Agency                                  |                      |                     |          |     |                      |  |  |  |  |
|----------------------------------------------------------------------|----------------------|---------------------|----------|-----|----------------------|--|--|--|--|
| Welcome Point of Presence - Service Provider-1400985600              |                      |                     | 30-Dec-2 | 014 | Home   Logout        |  |  |  |  |
| Transaction Contribution Details Grievance Exit Withdrawal Requi     | est User Maintenance | Document Management | Views    | MIS | Nodal Offices Upload |  |  |  |  |
| Error Rectification Module S1 Submission Details Inter Platform Tran | sfer Request         |                     |          |     |                      |  |  |  |  |

Rectification of Erroneous Transfer To PRAN

|                  |               | * Mandatory Fields |
|------------------|---------------|--------------------|
| Transaction Id * | 1400985600023 |                    |
| PRAN *           | 110030995551  |                    |
| Tier Type *      | Tier Type 1 🗸 |                    |
|                  | Submit Reset  |                    |

0

Figure: 4

User will provide the required details. It is mandatory to provide '**Transaction ID**', **PRAN and Tier Type.** If the PRAN is not uploaded in the Transaction ID, CRA system will show as 'No Record Found'. Once User clicks the submit button, following screen will be shown to the User. Please refer Figure 5.

| 🗿 NSDI                        |                     | <u></u>         |              |                      |               |           | /          | Centr        | al R     | eco       | rdke       | eping <i>I</i>     | Agency                |
|-------------------------------|---------------------|-----------------|--------------|----------------------|---------------|-----------|------------|--------------|----------|-----------|------------|--------------------|-----------------------|
| Welcome Point of Presence - S | Service Provider    | r-1400985600    |              |                      |               |           |            |              |          | 30-De     | ec-2014    |                    | Home   Logou          |
| nsaction Contribution         | Details Gr          | rievance E      | xit Withdr   | rawal Requ           | est User      | Maintenan | ce Do      | ocument M    | anageme  | nt Vi     | ews M      | IS Nodal O         | ffices Uploa          |
| or Rectification Module       | S1 Submiss          | ion Details     | Inter Pla    | tform Tran           | sfer Reque    | st        |            |              |          |           |            |                    |                       |
| Rectification                 | n of Errone         | ous Transi      | fer To Pl    | RAN                  |               |           |            |              |          |           |            |                    |                       |
| earch Details                 |                     |                 |              |                      |               |           |            |              |          |           |            | * Ma               | indatory Field        |
| Acknowledgement No.           |                     | -               |              | Tier Type            |               | T1        |            |              |          |           |            |                    |                       |
| ransaction Id                 |                     | 1400985600      | 023          | PRAN                 |               | 1100309   | 95551      |              |          |           |            |                    |                       |
| contribution Type             |                     | Tier-1          |              | Subscriber           | Name          | PRANIT    | VIREND     | RASINGH B    | ANTHIA   |           |            |                    |                       |
| Contribution Month / Year     |                     |                 |              | Contributio          | on Amount     |           |            |              |          |           |            |                    |                       |
| PAO/POP-SP/POP/PrAO P         | Reg. No.            | 6009850         |              | PAO/POP-<br>SP/POP/P | rAO Name      | State Ba  | nk of Indi | a, Bhadra -  | Ahmedab  | ad        |            |                    |                       |
| ontribution Details           |                     |                 |              |                      |               |           |            |              |          |           |            |                    |                       |
| Sr No. PAO/D                  | DO Reg. No.         | PRAN            | Contribu     | tion Type            | Month         | Year      |            | Amount       |          | Re        | marks      | Amount A<br>Adius  | vailable for<br>tment |
| 1 60                          | 009850 1            | 10030995551     | Tie          | er-1                 |               |           |            | 454.00       |          | 1260098   | 50000000   | 04 454             | 1.00                  |
| Request Type *                |                     | Redemp          | tion of exe  | cess transf          | er to PRAN    |           | ~          |              |          |           |            |                    |                       |
| Amount to be Adjusted         |                     | 454             |              | _                    |               |           |            |              |          |           |            |                    |                       |
| Remark for SOT *              |                     | Rectificatio    | n of Errone  | ous Transact         | ion           |           |            |              |          | 1         |            |                    |                       |
| arget PRAN Details            |                     | L               |              |                      |               |           |            |              |          |           |            |                    |                       |
| Target PRAN                   | Target Tier<br>Type | Amount<br>adjus | to be<br>ted |                      |               |           |            | Remark       | for SOT  |           |            |                    |                       |
|                               | Select 🗸            |                 |              |                      |               |           |            |              |          |           |            |                    |                       |
|                               | Select 🗸            |                 |              |                      |               |           |            |              |          |           |            |                    |                       |
|                               | Select V            |                 |              |                      |               |           |            |              |          |           |            |                    |                       |
|                               | Select- V           |                 |              |                      |               |           |            |              |          |           |            |                    |                       |
| ank Dotails of PAO            | Select V            |                 |              |                      |               |           |            |              |          |           |            |                    |                       |
| ann Details of FAG            | 100.150             |                 | Dook         | Nama *               | 20            |           |            | 1            | Dranab   | Nome *    | 0.00       |                    |                       |
|                               | 123456              |                 | Darik        | Name *               | Ľ.            | YZ        |            |              | Dia Cod  | vame      | PQH        | (                  |                       |
| ES Codo *                     | ABC                 |                 | Mode         | of Transfer          | * -           | 23456789  |            |              | Pin Cod  | e         | 4000       | 000                |                       |
| lote<br>Redemption of exces   | s transfer to P     | RAN: Excess     | Funds will   | be withdraw          | Submit        | Reset     | same ent   | ity from whe | ere amou | nt had be | en receive | ed for the tran io | I.                    |
| Adjustment of errone          | ous transfer to     | wrong PRAN      | : Contribut  | ion will be s        | hitted to the |           | N as per   | details pro  | vided.   |           |            |                    |                       |

User will be shown all the contributions uploaded for the PRAN based on the search criteria. User has to choose the records in which rectification is to be carried out. User will provide the following;

- 1. **Amount to be Adjusted:** POP/POP-SP User will provide the amount which is to be debited from the selected record. This particular amount will be debited from the subscriber account and will be paid to the POP/POP-SP.
- 2. **Remarks for Transaction Statement (TS):** POP/POP-SP User will provide the appropriate remark in this field for subscriber's TS. This remark will be shown in the subscriber's TS with the debit entry of the 'Amount to be Adjusted'.
- 3. **Bank Details:** User will have to provide the Bank Details such as Account Number, Account Name, Branch Name, IFS Code, Mode of Transfer, MICR (MICR code is mandatory only in case 'Type of Transfer' selected as 'Cheque') etc. User should provide the Bank Details carefully as amount will be remitted to this Bank account. There will be certain validations while capturing the request such as 'If the MICR is less than nine digits, message will be shown to the User 'MICR should be of nine digits'. Same validation is there for IFS code. If the IFSC is less than 11 digits, message will be shown to the User 'IFSC should be of 11 digits'.

After providing the mandatory details, the user clicks the submit button, confirmation page will be shown as below. Please refer Figure 6.

| 🙆 NSDL                                       | 5                      |                         |          |                 | Centra            | ıl Rec   | ordke       | eepin   | g Agency          |
|----------------------------------------------|------------------------|-------------------------|----------|-----------------|-------------------|----------|-------------|---------|-------------------|
| Welcome Point of Presence - Service Provider | -1400985600            |                         |          |                 |                   | 3        | 0-Dec-2014  |         | Home   Logout     |
| Transaction Contribution Details Gr          | ievance Exit Withd     | rawal Request           | User     | Maintenance     | Document Man      | agement  | Views I     | MIS Noo | al Offices Upload |
| Error Rectification Module \$1 Submiss       | ion Details Inter DI   | atform Transfe          | r Romost |                 |                   |          |             |         |                   |
|                                              |                        |                         | riteques |                 |                   |          |             |         |                   |
| Erroneous Transfer To PF                     | 2AN                    |                         |          |                 |                   |          |             |         |                   |
| Search Details                               |                        |                         |          |                 |                   |          |             |         |                   |
| Acknowledgement No.                          | -                      | Tier Type               |          | T1              |                   |          |             |         |                   |
| Transaction Id                               | 1400985600023          | PRAN                    |          | 110030995551    |                   |          |             |         |                   |
| Contribution Type                            | Tier-1                 | Subscriber Na           | ame      | PRANIT VIRE     | NDRASINGH BAI     | NTHIA    |             |         |                   |
| Contribution Month / Year                    |                        | Contribution A          | mount    | 454.00          |                   |          |             |         |                   |
| PAO/POP-SP/POP/PrAO Reg. No.                 | 6009850                | PAO/POP-<br>SP/POP/PrAC | ) Name   | State Bank of I | ndia, Bhadra - Ah | nmedabad |             |         |                   |
| Contribution Details                         |                        |                         |          |                 |                   |          |             |         |                   |
| PAO/DDO Reg. No. PRAN                        | Contribution Type      | Month                   | Year     | An              | nount             | Ren      | narks       | Amoun   | t Available for   |
| 6009850 110030995551                         | Tier-1                 |                         |          | 45              | 54.00             | 12600985 | 000000004   |         | 454.00            |
| Request Details                              |                        |                         |          |                 |                   |          |             |         |                   |
| Request Type                                 | Redemption of exce     | ee transfor to Di       |          |                 |                   |          |             |         |                   |
| Amount to be Adjusted                        | 454                    | 55 (10115)(11011)       | 0.11     |                 |                   |          |             |         |                   |
| Remark for SOT                               | Rectification of Error | neous Transacti         | on       |                 |                   |          |             |         |                   |
| Bank Details of PAO                          |                        |                         |          |                 |                   |          |             |         |                   |
| Account Number 123456                        | Ba                     | nk Name                 |          | XYZ             |                   | B        | Branch Name | •       | PQR               |
| Bank Address ABC                             | MI                     | CR Code                 |          | 12345678        | 9                 | P        | Pin Code    |         | 400000            |
| IFS Code 1111111                             | 11111 Mo               | de of Transfer          |          | Electronic      | Transfer          |          |             |         |                   |
|                                              |                        | C                       | onfirm   | Cancel          |                   |          |             |         |                   |

Figure: 6

Once User will click on the Confirm button, Acknowledgement ID will be provided to the User. User should note down the Acknowledgment number for tracking the status of the request. Please refer Figure 7.

| 🙆 NSD                          | L                    | 5                      |                                |           |                  | Centra              | l Record                     | lkeej      | oing Agency                       |
|--------------------------------|----------------------|------------------------|--------------------------------|-----------|------------------|---------------------|------------------------------|------------|-----------------------------------|
| Welcome Point of Present       | e - Service Provide  | r-1400985600           |                                |           |                  |                     | 30-Dec-2                     | 2014       | Home   Logout                     |
| ransaction Contribut           | tion Details G       | rievance Exit Witho    | Irawal Request                 | User      | Maintenance      | Document Mana       | gement View                  | s MIS      | Nodal Offices Upload              |
| rror Rectification Modul       | le S1 Submiss        | sion Details Inter Pl  | atform Transfe                 | r Reques  | t                |                     |                              |            |                                   |
| Rectification                  | Rec<br>n of Erroneou | quest Captured Success | fully.Acknowled <u>;</u><br>AN | gement IC | ) is: 1000005788 | 3. Request pendin   | g for verification           |            |                                   |
| Search Details                 |                      |                        |                                |           |                  |                     |                              |            |                                   |
| Acknowledgement No.            |                      | 10000057883            | Tier Type                      |           | T1               |                     |                              |            |                                   |
| Transaction Id                 |                      | 1400985600023          | PRAN                           |           | 11003099555      | 1                   |                              |            |                                   |
| Contribution Type              |                      | Tier-1                 | Subscriber Na                  | ame       | PRANIT VIRE      | NDRASINGH BAN       | THIA                         |            |                                   |
| Contribution Month / Ye        | ear                  |                        | Contribution A                 | Amount    | 454.00           |                     |                              |            |                                   |
| PAO/POP-SP/POP/PrA             | AO Reg. No.          | 6009850                | PAO/POP-<br>SP/POP/PrAC        | ) Name    | State Bank of    | India, Bhadra - Ahr | medabad                      |            |                                   |
| Contribution Details           |                      |                        |                                |           |                  |                     |                              |            |                                   |
| PAO/DDO Reg. No.               | PRAN                 | Contribution Type      | Month                          | Year      | An               | nount               | Remarks                      | A          | mount Available for<br>Adjustment |
| 6009850                        | 110030995551         | Tier-1                 |                                |           | 45               | 54.00               | 12600985000000               | 004        | 454.00                            |
| Request Details                |                      |                        |                                |           |                  |                     |                              |            |                                   |
| Request Type                   |                      | Redemption of exce     | ess transfer to Pl             | RAN       |                  |                     |                              |            |                                   |
| Amount to be Adjusted          |                      | 454                    |                                |           |                  |                     |                              |            |                                   |
| Remark for SOT                 |                      | Rectification of Erro  | neous Transacti                | on        |                  |                     |                              |            |                                   |
|                                |                      |                        |                                |           |                  |                     |                              |            |                                   |
| Account Number                 | 123456               | i Ba                   | Ink Name                       |           | XYZ<br>10045676  | 00                  | Branch I<br>Bin Cod          | Name       | PQR<br>400000                     |
| IFS Code                       | 111111               | 111111 Mo              | ode of Transfer                |           | Electronic       | : Transfer          | Fill Cou                     | e          | 40000                             |
| Maker Details                  |                      | llessid                |                                | Demused   | Classics         |                     | Dom                          | aska       |                                   |
| 2014-12-30 12:28:39            | 0.011752             | 1400985600             |                                | Captu     | ired             | R                   | Rem<br>Rectification of Erro | oneous Tra | nsaction                          |
| Checker Details Action Timesta | amp                  | User Id                |                                | Request   | Status           | I                   | Rem                          | arks       |                                   |
| Authorizer Details             |                      |                        |                                |           |                  |                     |                              |            |                                   |
|                                |                      |                        |                                |           |                  |                     |                              |            |                                   |

Figure: 7

Now request is available in CRA system for the verification and authorization.

## Verification of Request :

The second user will login into the CRA site. Once User logs into the site, User will click on the sub-menu 'Verify Rectification of Erroneous Transfer to subscriber'. Please refer Figure 8.

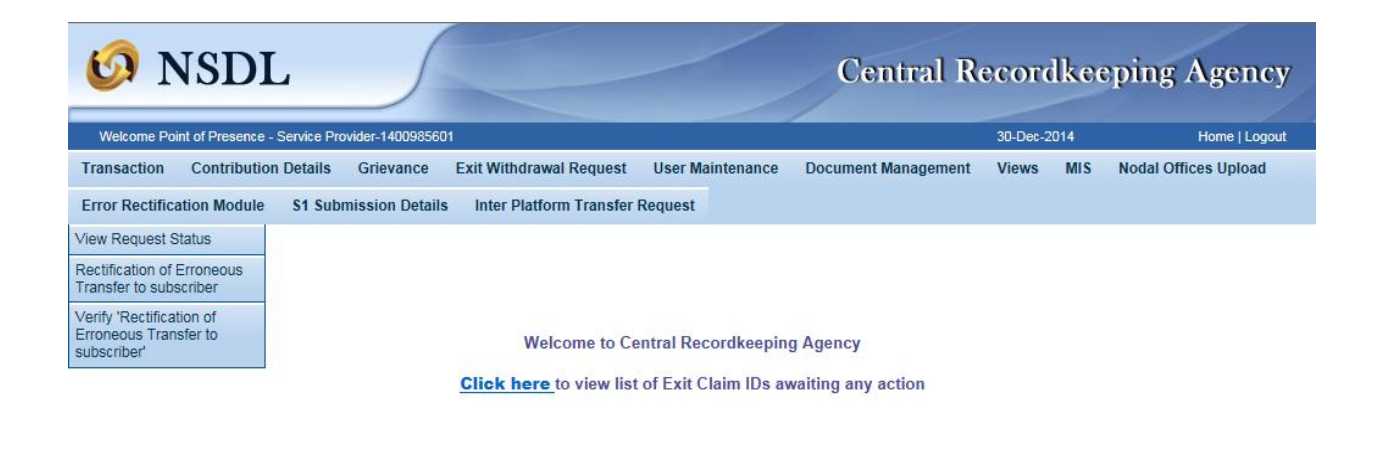

## Figure: 8

User will provide the PRAN/Acknowledgement ID and select the 'Request Type' in the search screen. User can also search the request by providing the 'Date Range'. Please refer Figure 9.

| 🧐 NSDL                                                                            |                               |                       | Central R           | ecord    | lkee | eping Agency         |  |  |
|-----------------------------------------------------------------------------------|-------------------------------|-----------------------|---------------------|----------|------|----------------------|--|--|
| Welcome Point of Presence - Service Pro                                           | ovider-1400985601             |                       |                     | 30-Dec-2 | 014  | Home   Logout        |  |  |
| Transaction Contribution Details                                                  | Grievance Exit Withdrawal Req | uest User Maintenance | Document Management | Views    | MIS  | Nodal Offices Upload |  |  |
| Error Rectification Module \$1 Submission Details Inter Platform Transfer Request |                               |                       |                     |          |      |                      |  |  |

Rectification of Erroneous Transfer To PRAN

| PRAN                         |              |      |  |
|------------------------------|--------------|------|--|
| Acknowledgement No.          | 10000057883  |      |  |
| Request Type                 | Select       | ~    |  |
| PAO/POP-SP/POP/PrAO Reg. No. |              |      |  |
| Capture Date - From          | (dd/mm/y     | yyy) |  |
| Capture Date - To            | (dd/mm/y     | ууу) |  |
|                              | Submit Reset |      |  |

Figure: 9

Once User provides the search fields, Acknowledgment ID with hyperlink will be provided to the User. Please refer Figure 10.

| Welcome Point of Presence - Service Provider-1400985601       30-Dec-2014         ransaction       Contribution Details       Grievance       Exit Withdrawal Request       User Maintenance       Document Management       Views       MIS       Nod         ror Rectification Module       S1 Submission Details       Inter Platform Transfer Request         Image: Rectification of Erroneous Transfer To PRAN       Image: Rectification of Erroneous Transfer To PRAN         PRAN       Image: Request Type       Image: Select       Image: Select         PAO/POP-SP/POP/PrAO Reg. No.       Image: Select       Image: Select         Capture Date - From       30/12/2014       Image: Gdd/mm/yyyy)       Submit Reset | nng Agenc            | cordkee     | Central Re                    |                                                     |                                       | NSDL                                                       |
|----------------------------------------------------------------------------------------------------|----------------------|-------------|-------------------------------|-----------------------------------------------------|---------------------------------------|------------------------------------------------------------|
| Ansaction       Contribution Details       Gree exit Withdrawal Request       User Maintenance       Document Management       Views       MIS       Node         ror Rectification Module       \$1 Submission Details       Inter Platform Transfer Request         Image: Contribution of Erroneous Transfer To PRAN         PRAN                                                                                                    | Home   Logo          | 30-Dec-2014 |                               |                                                     | rovider-1400985601                    | Icome Point of Presence - Service Pr                       |
| Rectification of Erroneous Transfer To PRAN   PRAN   Acknowledgement No.   Request Type   PAO/POP-SP/POP/PrAO Reg. No.   Capture Date - From   30/12/2014   Gature Date - To   30/12/2014   Cubure Date - To   Submit                                                                                                    | lodal Offices Upload | Views MIS   | intenance Document Management | rawal Request User Maint<br>atform Transfer Request | Grievance Exit Wi                     | action Contribution Details<br>Rectification Module S1 Sut |
| Acknowledgement No.                                                                                                    | 8                    |             |                               | AN                                                  | neous Transfer To P                   | PRAN                                                       |
| 30/12/2014     III (dd/mm/yyyy)       Submit     Reset                                                                                                    |                      |             |                               |                                                     | ement No.                             | Acknowledge                                                |
| Acknowledgement No. PRAN Request Type Captured By                                                                                                    |                      |             |                               | Select<br>30/12/2014                                | be<br>P/POP/PrAO Reg. No.<br>e - From | Request Typ<br>PAO/POP-Si<br>Capture Date                  |

Figure: 10

Once User clicks the hyperlink, rectification details will be shown to the User. User has the option to 'Accept' or 'Reject' the request. User can also provide the remarks in 'remarks' field for their reference while processing the request. Please refer Figure 11.

| 🗿 NSDL                              |                        |                              | Cent                        | iral Recordko             | eeping Agency            |
|-------------------------------------|------------------------|------------------------------|-----------------------------|---------------------------|--------------------------|
| Welcome Point of Presence - Service | Provider-1400985601    |                              |                             | 30-Dec-2014               | Home I Logout            |
| ransaction Contribution Details     | s Grievance Exit Wi    | ithdrawal Request User       | Maintenance Document        | Management Views          | MIS Nodal Offices Upload |
| rror Rectification Module S1 Si     | ubmission Details Inte | r Platform Transfer Reques   | t                           |                           |                          |
| Rectification of Error              | oneous Transfer to P   | RAN                          |                             |                           | •                        |
| Search Details                      |                        |                              |                             |                           |                          |
| Acknowledgement No.                 | 10000057883            | Tier Type                    | T1                          |                           |                          |
| Transaction Id                      | 1400985600023          | PRAN                         | 110030995551                |                           |                          |
| Contribution Type                   | Tier-1                 | Subscriber Name              | PRANIT VIRENDRASINGH        | BANTHIA                   |                          |
| Contribution Month / Year           |                        | Contribution Amount          | 454.00                      |                           |                          |
| PAO/POP-SP/POP/PrAO Reg. No         | o. 6009850             | PAO/POP-<br>SP/POP/PrAO Name | State Bank of India, Bhadra | - Ahmedabad               |                          |
| Contribution Details                |                        |                              |                             |                           |                          |
| PAO/DDO PRAN                        | Contribution Type      | Month Year                   | Amount                      | Remarks                   | Amount Available for     |
| 6009850 110030995551                | Tier-1                 |                              | 454.00                      | 12600985000000004         | 454.00                   |
| Request Details                     |                        |                              |                             |                           |                          |
| Request Type                        | Redemption of e        | xcess transfer to PRAN       |                             |                           |                          |
| Amount to be Adjusted               | 454.00                 |                              |                             |                           |                          |
| Remark for SOT                      | Rectification of E     | rroneous Transaction         |                             |                           |                          |
| Bank Details of PAO                 |                        |                              |                             |                           |                          |
| Account Number                      | 123456                 | Bank Name                    | XYZ                         | Branch Name               | PQR                      |
| Bank Address                        | ABC                    | MICR Code                    | 123456789                   | Pin Code                  | 400000                   |
| IFS Code                            | 11111111111            | Mode of Transfer             | Electronic Transfer         |                           |                          |
| Maker Details                       |                        |                              |                             |                           |                          |
| Action Timestamp                    | User Id                | Request                      | Status                      | Remarks                   |                          |
| 2014-12-30 12:28:39.011752          | 1400985600             | Captu                        | ired                        | Rectification of Erroneou | is Transaction           |
| Checker Details                     |                        |                              |                             |                           |                          |
| Action Timestamp                    | User Id                | Request                      | Status                      | Remarks                   |                          |
| Authorizer Details                  |                        |                              |                             |                           |                          |
| Action Timestamp                    | User Id                | Request                      | Status                      | Remarks                   |                          |
| Remarks                             |                        |                              |                             |                           |                          |
|                                     |                        | Accent                       |                             |                           |                          |
|                                     |                        | <ul> <li>Accept</li> </ul>   |                             |                           |                          |
|                                     |                        | Submit                       | Cancel                      |                           |                          |

Figure: 11

When the User submits the request, 'Request Verified/Authorized Successfully, Acknowledgement ID is 100XXXXXX 'message will appear. Please refer Figure 12.

In case the POP User rejects the request, POP/POP-SP User has to capture the fresh request for rectification, if needed.

| Velcome Point of Presence - Service             | Provider-1400985601    |                    |                 |                            | 30-Dec-20               | 14 Home   Logou          |
|-------------------------------------------------|------------------------|--------------------|-----------------|----------------------------|-------------------------|--------------------------|
| nsaction Contribution Detail                    | ls Grievance Exit V    | Vithdrawal Requ    | uest Usei       | r Maintenance Docum        | ent Management Views    | MIS Nodal Offices Upload |
| or Rectification Module S1 S                    | Submission Details Int | er Platform Tra    | nsfer Reque     | st                         |                         |                          |
|                                                 |                        |                    |                 |                            |                         |                          |
|                                                 |                        |                    |                 |                            |                         |                          |
|                                                 | Request Verified S     | uccessfully.Ackn   | owledgemen      | t ID is: 10000057883. Pend | ling for Authorization. |                          |
| Rectification of Error                          | oneous Transfer to     | PRAN               |                 |                            |                         |                          |
|                                                 |                        |                    |                 |                            |                         |                          |
|                                                 |                        |                    |                 |                            |                         |                          |
| arch Details                                    |                        |                    |                 |                            |                         |                          |
| cknowledgement No.                              | 10000057883            | Tier Type          | ł               | T1                         |                         |                          |
| ransaction Id                                   | 1400985600023          | PRAN               |                 | 110030995551               |                         |                          |
| Contribution Type                               | Tier-1                 | Subscribe          | er Name         | PRANIT VIRENDRASIN         | IGH BANTHIA             |                          |
| Contribution Month / Year                       |                        | Contribut          | ion Amount      | 454.00                     |                         |                          |
| PAO/POP-SP/POP/PrAO Reg. N                      | o. 6009850             | PAO/POF<br>SP/POP/ | ⊳_<br>PrAO Name | State Bank of India, Bha   | idra - Ahmedabad        |                          |
| ontribution Details                             |                        |                    |                 |                            |                         |                          |
| PAO/DDO PRAN                                    | Contribution Type      | Month              | Year            | Amount                     | Remarks                 | Amount Available for     |
| 6009850 110030995551                            | Tier-1                 |                    |                 | 454.00                     | 12600985000000004       | 454.00                   |
| equest Details                                  |                        |                    |                 |                            |                         |                          |
| Request Type                                    | Redemption or          | f Excess Transfe   | r To PRAN       |                            |                         |                          |
| Amount to be Adjusted                           | 454.00                 |                    |                 |                            |                         |                          |
| Remark for SOT                                  | Rectification of       | Erroneous Trans    | saction         |                            |                         |                          |
| ank Details of PAO                              |                        |                    |                 |                            |                         |                          |
| ccount Number                                   | 123456                 | Bank Name          |                 | XYZ                        | Branch N                | ame PQR                  |
| Bank Address                                    | ABC                    | MICR Code          | _               | 123456789                  | Pin Code                | 400000                   |
| -S Code                                         | 1111111111             | Mode of Trans      | ter             | Electronic Transfer        |                         |                          |
| aker Details                                    |                        |                    |                 |                            |                         |                          |
| Action Timestamp                                | User Id                |                    | Reques          | t Status                   | Remai                   | ks                       |
| 2014-12-30 12:28:39.011752                      | 1400985600             |                    | Capt            | tured                      | Rectification of Erron  | eous Transaction         |
| hecker Details                                  |                        |                    |                 |                            |                         |                          |
| Action Timestamp                                | User Id                |                    | Reques          | t Status                   | Remai                   | ks                       |
| Action Timestamp                                | 1400985601             |                    | Veri            | ned                        |                         |                          |
| 2014-12-30 12:30:34.912758                      |                        |                    |                 |                            |                         |                          |
| 2014-12-30 12:30:34.912758<br>uthorizer Details |                        |                    |                 |                            |                         |                          |

Once request is verified by POP-SP successfully, the same will be available for Authorization at POP level (in case of decentralized mode). As mentioned in the

point 1 of 3 (A), in case of centralized operation, no separate authorization is required.

### Authorization of request:

POP User will be able to view the request verified by the POP-SP. User has to click the menu 'Error Rectification Module' and sub-menu 'Authorize rectification of Erroneous Transfer to subscriber'. Please refer Figure 13.

| 0           | NSD             | L            |           |                                                    |                          |                              | Central Re             | ecordke     | eping     | Age   | ncy    |
|-------------|-----------------|--------------|-----------|----------------------------------------------------|--------------------------|------------------------------|------------------------|-------------|-----------|-------|--------|
| Welcome I   | Point of Presen | ce-130020104 |           |                                                    |                          |                              | 30-Dec                 | -2014       |           | Home  | Logout |
| Transaction | n Contribu      | tion Details | Subscribe | er Registration                                    | Grievance                | Exit Withdrawal Request      | User Maintenance       | Document Ma | inagement | Views | MIS    |
| Reports     | Dashboard       | Nodal Offic  | es Upload | Error Rectific                                     | ation Module             | S1 Submission Details        | Inter Platform Transfe | r Request   |           |       |        |
|             |                 |              |           | View Request 8                                     | Status                   |                              |                        |             |           |       |        |
|             |                 |              |           | Rectification of<br>Transfer to sub                | Erroneous<br>scriber     |                              |                        |             |           |       |        |
|             |                 |              |           | Verify 'Rectifica<br>Erroneous Tran<br>subscriber' | ition of<br>Insfer to    | Central Recordkeeping Ag     | ency                   |             |           |       |        |
|             |                 |              |           | Authorize 'Rect<br>Erroneous Tran<br>subscriber'   | ification of<br>isfer to | st of Exit Claim IDs awaitir | ng any action          |             |           |       |        |

### Figure 13

Search screen will be provided to the POP User where User has to provide the PRAN/Acknowledgement ID and select the 'Request Type'. Request can also be searched by using the 'Date Range'. Hyperlink will be provided to the User. Please refer Figure 14.

| 6 NSDL                                         |                           |                         | Central Re             | cordkeeping         | Agenc       | y  |
|------------------------------------------------|---------------------------|-------------------------|------------------------|---------------------|-------------|----|
| Welcome Point of Presence-130020104            |                           |                         | 30-Dec                 | -2014               | Home   Logo | ut |
| Transaction Contribution Details Subscriber Re | egistration Grievance     | Exit Withdrawal Request | User Maintenance       | Document Management | Views M     | s  |
| Reports Dashboard Nodal Offices Upload E       | Fror Rectification Module | S1 Submission Details   | Inter Platform Transfe | r Request           |             |    |

#### Rectification of Erroneous Transfer To PRAN

| 10000057883  |                                          |
|--------------|------------------------------------------|
| Select       |                                          |
|              | (4)                                      |
| (dd/mm/yyyy) |                                          |
| (dd/mm/vyvy) |                                          |
|              | (10000057883<br>Select ✓<br>(dd/mm/yyyy) |

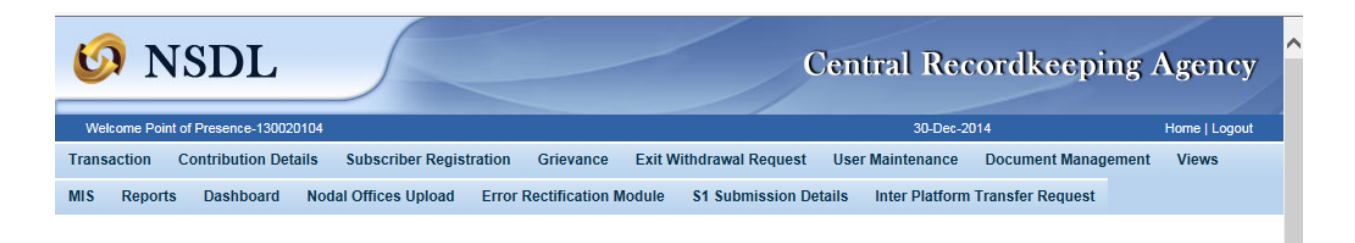

#### Rectification of Erroneous Transfer To PRAN

| P                 | RAN               |                                          |                         |                 |                |                                            |                   |                        |
|-------------------|-------------------|------------------------------------------|-------------------------|-----------------|----------------|--------------------------------------------|-------------------|------------------------|
| A                 | cknowledgement    | No.                                      |                         |                 |                |                                            |                   |                        |
| R                 | equest Type       | Select V                                 |                         |                 |                |                                            |                   |                        |
| P                 | AO/POP-SP/POF     | P/PrAO Reg. No.                          |                         |                 |                |                                            |                   |                        |
| С                 | apture Date - Fro | m                                        | 30/12/2014 (dd/mm/yyyy) |                 |                |                                            |                   |                        |
| С                 | apture Date - To  |                                          | 30/12/2014              |                 | (dd/mm/yy)     | /y)                                        |                   |                        |
|                   |                   |                                          | Submit                  | Reset           |                |                                            |                   |                        |
|                   |                   |                                          |                         |                 |                |                                            |                   |                        |
| wledgement<br>No. | PRAN              | Request Type                             | Captured<br>By          | Capture<br>Date | PAO Reg<br>No. | PAO Name                                   | Checker<br>Userld | Checker Action<br>Date |
| 00057883          | 110030995551      | Redemption of Excess<br>Transfer To PRAN | 1400985600              | 05-11-2014      | 6009850        | State Bank of India, Bhadra -<br>Ahmedabad | 1400985601        | 05-11-2014             |

Figure 14

Once POP User clicks the hyperlink, rectification details will be shown to the User. POP has to check the details verified by the POP-SP. POP-SP should provide offline erroneous credit details to POP so that POP User can authorize the details in CRA system. POP User should check all the details entered by the POP-SP Users based on the offline details received from the POP-SP such as Source PRAN, amount to be debited from source PRAN and Payment to be received in the Bank account etc. User has the option to 'Accept' or 'Reject' the request. Kindly note, if the request is rejected by the POP User, POP-SP User has to capture the fresh request for rectification, if needed. POP User can also provide the remarks in 'remarks field for their reference while processing/rejecting the request. Please refer Figure 15.

| 🗿 NSDL                           |                        |                          | Сет                              | ntral Recordke             | eeping Agency        |
|----------------------------------|------------------------|--------------------------|----------------------------------|----------------------------|----------------------|
| Welcome Point of Presence-130020 | 104                    |                          |                                  | 30-Dec-2014                | Home   Logout        |
| ansaction Contribution Deta      | ils Subscriber Registr | ation Grievance E        | xit Withdrawal Request Use       | er Maintenance Documen     | t Management Views   |
| IS Deports Dashboard             | Nodel Offices Unload   | Error Destification Mode | ula 64 Submission Dataila        | Inter Distform Transfer Dr | aucot                |
| is Reports Dashboard             | Notal Offices opioad   | Error Recurrention mout  |                                  |                            | quest                |
| Rectification of Er              | roneous Transfer to    | PRAN                     |                                  |                            |                      |
| Search Details                   |                        |                          |                                  |                            |                      |
| Acknowledgement No.              | 10000057883            | Tier Type                | T1                               |                            |                      |
| Transaction Id                   | 1400985600023          | PRAN                     | 110030995551                     |                            |                      |
| Contribution Type                | Tjer-1                 | Subscriber Name          | PRANIT VIRENDRASING              | H BANTHIA                  |                      |
| Contribution Month / Voor        | TICI-1                 | Contribution Arrest      | at 454.00                        |                            |                      |
|                                  | No 6000050             |                          | Rioto Donis of Justice Disert    | ra Abmodobad               |                      |
| PAO/POP-SP/POP/PrAO Reg. I       | No. 6009850            | SP/POP/PrAO Nar          | State Bank of India, Bhad        | ra - Ahmedabad             |                      |
| Contribution Details             |                        |                          |                                  |                            |                      |
| PAO/DDO PRAN                     | Contribution Type      | Month Year               | Amount                           | Remarks                    | Amount Available for |
| Reg. No. 110020005551            | Tior 1                 |                          | 454.00                           | 1260002500000004           | Adjustment<br>454.00 |
| 0003030 110030333331             | TIGI-1                 |                          | 434.00                           | 1200030300000004           | 434.00               |
| Request Details                  |                        |                          |                                  |                            |                      |
| Request Type                     | Redemption of          | Excess Transfer To PRAN  |                                  |                            |                      |
| Amount to be Adjusted            | 454.00                 |                          |                                  |                            |                      |
| Remark for SOT                   | Rectification of E     | rroneous Transaction     |                                  |                            |                      |
| Bank Details of PAO              |                        |                          |                                  |                            |                      |
| Account Number                   | 123456<br>ABC          | Bank Name                | XYZ<br>103456790                 | Branch Name                | PQR                  |
| IES Code                         | ABC 1111111111         | Mode of Transfer         | 123430709<br>Electronic Transfer | Pin Code                   | 40000                |
| Maker Details                    |                        |                          |                                  |                            |                      |
| Action Timestamp                 | User Id                | Req                      | uest Status                      | Remarks                    | e Transaction        |
| Checker Details                  | 1400965600             |                          | Japiti Bu                        | recurrention of Erroneou   | S 1101158CUUT        |
| Action Timestamp                 | User Id                | Req                      | uest Status                      | Remarks                    |                      |
| 2014-12-30 12:30:34.912758       | 1400985601             |                          | Verified                         |                            |                      |
| Authorizer Details               |                        |                          |                                  |                            |                      |
| Action Timestamp                 | User Id                | Req                      | uest Status                      | Remarks                    |                      |
| Remarks                          |                        |                          |                                  |                            |                      |
|                                  |                        | Acce                     | ept O Reject                     |                            |                      |
|                                  |                        |                          |                                  |                            |                      |

Figure 15

When the POP User submits the request, 'Request Authorized Successfully, Acknowledgement ID is 100XXXXXX' message will appear. Please refer Figure 16.

|                                                                                          |                                       |                             | 19                            | Central Recor           | dkeeping Agend                 |
|------------------------------------------------------------------------------------------|---------------------------------------|-----------------------------|-------------------------------|-------------------------|--------------------------------|
| Welcome Point of Presence 13002010                                                       | •                                     |                             |                               | 30-Dec-2014             | Home   Logo                    |
| ansaction Contribution Details                                                           | Subscriber Registration G             | rievance Exit Withdrawal    | Request User Maintenanc       | e Document Managemen    | t Views MIS Reports            |
| shboard Nodal Offices Upload                                                             | Error Rectification Module            | S1 Submission Details       | nter Platform Transfer Reque  | st                      |                                |
| <ul> <li>Rectification of Erro</li> </ul>                                                | neous Transfer to PRAN<br>Request Aut | horized Successfully.Ac     | knowledgement ID is: 100      | 000057883               |                                |
| Search Details                                                                           |                                       |                             |                               |                         | 9                              |
| Acknowledgement No.                                                                      | 10000057883                           | Tier Type                   | T1                            |                         |                                |
| Transaction Id                                                                           | 1400985600023                         | PRAN                        | 110030995551                  |                         |                                |
| Contribution Type                                                                        | Tier-1                                | Subscriber Name             | PRANIT VIRENDRASINGH E        | BANTHIA                 |                                |
| Contribution Month / Year                                                                |                                       | Contribution Amount         | 454.00                        |                         |                                |
| PAO/POP-SP/POP/PrAO Reg. No.                                                             | 6009850                               | PAO/POP-SP/POP/PtAO<br>Name | State Bank of India, Bhadra - | Ahmedabad               |                                |
| Contribution Details                                                                     |                                       |                             |                               |                         |                                |
| PAOIDOO PRAN                                                                             | Contribution Type                     | Month Year                  | Amount                        | Remarks                 | Amount Available for Adjustmen |
| 6009850 110030995551                                                                     | Tier-1                                |                             | 454.00                        | 12600965000000004       |                                |
| Request Details                                                                          |                                       |                             |                               |                         |                                |
| Request Type                                                                             | Redemption of Exce                    | ss Transfer To PRAN         |                               |                         |                                |
| Amount to be Adjusted                                                                    | 454.00                                |                             |                               |                         |                                |
| Remark for SOT                                                                           | Rectification of Error                | eous Transaction            |                               |                         |                                |
| Bank Details of PAO                                                                      |                                       |                             |                               |                         |                                |
| Account Number                                                                           | 123456 Ba                             | nk Name                     | XYZ                           | Branch Nam              | ne PQR                         |
| Bank Address                                                                             | ABC MI                                | CR Code                     | 123456789                     | Pin Code                | 400000                         |
| IFS Code                                                                                 | 11111111111 Mo                        | de of Transfer              | Electronic Transfer           |                         |                                |
| Maker Details                                                                            |                                       |                             |                               |                         |                                |
| Action Timestamp                                                                         | l User Id                             | Request                     | Status                        | Remark                  | 8                              |
| 2014-12-30 12:28:39.011752                                                               | 1400985600                            | Captur                      | red                           | Rectification of Errone | ous Transaction                |
| Checker Details                                                                          |                                       |                             |                               |                         |                                |
| Shoeker Details                                                                          |                                       | Request                     | Status                        | Remark                  | 8                              |
| Action Timestamp                                                                         | User Id                               |                             | - 4                           |                         |                                |
| Action Timestamp<br>2014-12-30 12:30:34.912758                                           | User Id<br>1400985601                 | Verifie                     | ed                            |                         |                                |
| Action Timestamp<br>2014-12-30 12:30:34.912758<br>Authorizer Details                     | User Id<br>1400985601                 | Verifi                      | 20                            |                         |                                |
| Action Timestamp<br>2014-12-30 12:30:34.912758<br>Authorizer Details<br>Action Timestamp | User Id<br>1400985601<br>User Id      | Verifie<br>Request          | ed<br>Status                  | Remark                  | 8                              |

Figure 16

### **Subscriber Confirmation:**

Subscriber confirmation is a provision given to subscribers to confirm/reject an erroneous rectification request that is raised by their present/earlier mapped entity. Only after the subscriber gives a confirmation the erroneous rectification request can be finally authorized to be processed. Once POP user Authorizes the request for processing, Subscriber will receive an email with all relevant information pertaining to an erroneous request, for which the subscriber will be required to provide confirmation.

On receipt of the email, subscriber will login to the system to view a link on the welcome screen itself. Link will provide details of all requests that are pending for subscriber confirmation. Please refer Figure 17 and 18.

| 6 NSDL                                                                                                    | Central Recordkeeping Agency                                                                                                    |
|----------------------------------------------------------------------------------------------------|----------------------------------------------------------------------------------------------------|
| News                                                                                                    | Welcome to Central Record-Keeping Agency                                                                                                    |
| User ID 110030995551 ×<br>Password •••••••<br>Submit Reset<br>Forgot Password?                                              | Nodal Offices / Other Intermediaries <ul> <li>I-PIN</li> <li>Digital Certificate</li> <li>User ID</li> <li>Password</li> </ul> Password           Submit         Reset           Forgot Password?       |
| <ul> <li>Check Grievance Status</li> <li>Check Status using Receipt Number</li> <li>Help / Instruction for Login</li> </ul> | <ul> <li>Check Grievance Status</li> <li>Check Subscriber Registration Status</li> <li>Check Subscriber Withdrawal Status</li> <li>DDO Login using OTP</li> <li>Help / Instruction for Login</li> </ul> |

Figure 17

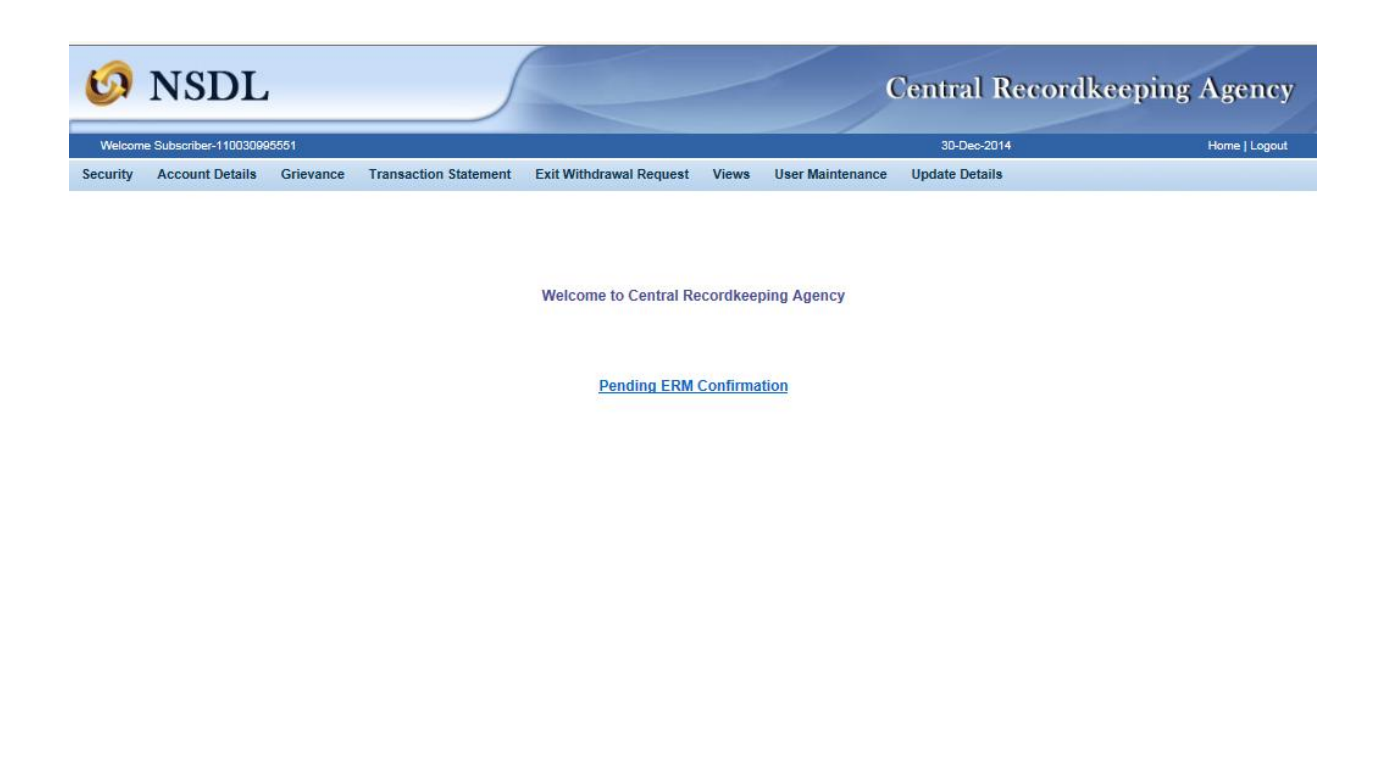

## Figure 18

On clicking the link "Pending ERM Confirmation" Subscriber will select a request for which subscriber wants to provide confirmation by clicking on hyperlink. Please refer Figure 19.

| Ø        | NSDI               | L            |                                       |                      |            |               | Central Rec                               | ordkeep    | ing Agency     |
|----------|--------------------|--------------|---------------------------------------|----------------------|------------|---------------|-------------------------------------------|------------|----------------|
| Welcom   | e Subscriber-11003 | 0995551      |                                       |                      |            |               | 30-Dec-2014                               |            | Home   Logout  |
| Security | Account Detail     | s Grievance  | Transaction Statement Ex              | kit Withdrawal Reque | est Views  | User Maintena | nce Update Details                        |            |                |
| Ac       | Rectification      | of Erroneous | s Transfer To PRAN                    | Captured             | Capture    | PAO Reg       | PAO Name                                  | Checker    | Checker Action |
|          | No.                | PRAN         | Request Type                          | By                   | Date       | No.           | PAO Name                                  | Userid     | Date           |
|          | 10000057883        | 110030995551 | Redemption of Excess Transfer<br>PRAN | 1400985600 C         | 05-11-2014 | 6009850 S     | tate Bank of India, Bhadra -<br>Ahmedabad | 1400985601 | 05-11-2014     |

## Figure 19

A page with all details corresponding to that erroneous request will appear on the screen for subscriber's reference. Subscriber can accept or reject the request. On selection of an option, system will display a confirmation screen with Accepted/Rejected message. Please refer Figure 20 & 21.

| 60 NS                                                                | DL          |           |                                                    |               |               |             |      |             | Ce          | entral Recor            | dkeeping Agency                 |
|----------------------------------------------------------------------|-------------|-----------|----------------------------------------------------|---------------|---------------|-------------|------|-------------|-------------|-------------------------|---------------------------------|
| Welcome Subscrib                                                     | er-11003099 | 5551      |                                                    |               |               |             |      |             |             | 30-Dec-2014             | Home   Logout                   |
| ecurity Accour                                                       | nt Details  | Grievance | e Transaction Statemer                             | t ExitWi      | thdrawal Req  | uest Viev   | NS   | User Mai    | ntenance    | Update Details          |                                 |
| Rectifi                                                              | cation of   | f Erroneo | us Transfer to PRAN                                |               |               |             |      |             |             |                         |                                 |
| Search Details                                                       |             |           |                                                    |               |               |             |      |             |             |                         |                                 |
| Acknowledgeme                                                        | nt No.      |           | 10000057883                                        | Tier Ty       | pe            | T1          |      |             |             |                         |                                 |
| Transaction Id                                                       |             |           | 1400985600023                                      | PRAN          |               | 11003       | 0995 | 551         |             |                         |                                 |
| Contribution Typ                                                     | e           |           | Tier-1                                             | Subscr        | iber Name     | PRAM        |      | RENDRAS     | INGH BAN    | ITHIA                   |                                 |
| Contribution Mor                                                     | nth / Year  |           |                                                    | Contrib       | oution Amount | 454.0       | 0    |             |             |                         |                                 |
| PAO/POP-SP/P                                                         | op/prao r   | eg. No.   | 6009850                                            | PAO/P<br>Name | OP-SP/POP/F   | PrAO State  | Bank | of India, B | hadra - Ahr | medabad                 |                                 |
| Contribution Deta PAO/DDO                                            | ils<br>PRA  | N I       | Contribution Type                                  | Month         | Vear          |             | Ar   | nount       |             | Demarks                 | Amount Available for Adjustment |
| Reg. No.<br>6009850                                                  | 11003099    | 95551     | Tier-1                                             | Montar        | real          |             | 4    | 54.00       |             | 1260098500000004        | 454 00                          |
| Request Details<br>Request Type<br>Amount to be Ad<br>Remark for SOT | justed      |           | Redemption of Ex<br>454.00<br>Rectification of Err | cess Transfe  | r To PRAN     |             |      |             |             |                         |                                 |
| Maker Details                                                        |             |           | results and a contract of contract                 |               |               |             |      |             |             |                         |                                 |
| Action                                                               | Timestam    | p I       | User Id                                            |               | Req           | uest Status |      |             |             | Remar                   | ks                              |
| 2014-12-30                                                           | 12:28:39.0  | 11752     | 1400985600                                         |               | (             | Captured    |      |             |             | Rectification of Errone | eous Transaction                |
| Checker Details                                                      |             |           |                                                    |               |               |             |      |             |             |                         |                                 |
| Action                                                               | Timestam    | p         | User Id                                            |               | Req           | uest Status |      |             |             | Remar                   | ks                              |
| 2014-12-30<br>Authorizer Details                                     | 12:30:34.9  | 12758     | 1400985601                                         |               |               | Verified    |      |             |             |                         |                                 |
| Action                                                               | Timestam    | <b></b>   | lleer id                                           |               | Deg           | uget Statue |      | _           |             | Demar                   | **                              |
| 2014-12-30                                                           | 12:33:36.6  | 31615     | 130020104                                          |               | A             | uthorized   |      |             |             | -                       |                                 |
| Subscriber Rema                                                      | arks        | [         |                                                    |               | • Acc         | ept O Re    | ject |             |             |                         |                                 |
| ·                                                                    |             |           |                                                    |               | Subm          | it Cancel   |      |             |             |                         |                                 |

6 NSDL Central Recordkeeping Agency Subscriber-110030995551 30-Dec-2014 Home | Logout Security Account Details Grievance Transaction Statement Exit Withdrawal Request Views User Maintenance Update Details Rectification of Erroneous Transfer to PRAN ۲ Search Details Acknowledgement No. 10000057883 Tier Type T1 1400985600023 Transaction Id PRAN 110030995551 Contribution Type PRANIT VIRENDRASINGH BANTHIA Tier-1 Subscriber Name Contribution Month / Year Contribution Amount 454.00 PAO/POP-SP/POP/PrAO Reg. No. PAO/POP-SP/POP/PrAO State Bank of India, Bhadra - Ahmedabad 6009850 Name Contribution Details PAO/DDO Reg. No. PRAN 6009850 110030995551 Contribution Type Amount Available for Adjustm Month Amount Remarks Tier-1 454.00 12600985000000004 454.00 Request Details Request Type Redemption of Excess Transfer To PRAN Amount to be Adjusted 454.00 Remark for SOT Rectification of Erroneous Transaction Maker Details Action Timestamp Request Status User Id Remarks Т Т 2014-12-30 12:28:39.011752 Rectification of Erroneous Transaction 1400985600 Captured Checker Details Action Timestamp 2014-12-30 12:30:34.912758 User Id **Request Status** Remarks 1400985601 Verified Authorizer Details Action Timestamp User Id Request Status Т 2014-12-30 12:33:36.631615 130020104 Authorized Subscriber Remarks Accept OReject Confirm Cancel

Figure 20

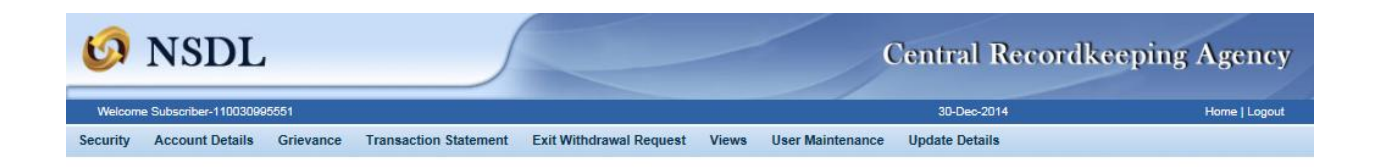

Your confirmation request has been submitted. Please note units corresponding to the erroneous amount will be debited from your account.

### Figure 21

The request which has been accepted by the subscriber will be considered for processing in the CRA system. As per the process, units will be redeemed and funds will be transferred to the POP account (provided at the time of request) on T+3 basis.

The POP/POP-SP may re-raise the rectification request once the subscriber rejects the ERM request. In such case, the POP/POPSP should take subscriber into confidence and inform about the erroneous case and subsequently, the rectification request can be captured as per above mentioned process.

### 3 (B). Transfer to PRAN 1 instead of PRAN 2:

In some cases, POP/POP-SP has inadvertently transferred an amount to PRAN "1" instead of PRAN "2". Accordingly units have been credited in the PRAN "1". As the amount is already credited to PRAN "1" (i.e. file is matched and booked), correction file cannot be uploaded by the POP/POP-SP. In such cases, POP/POP-SP has to put the request for rectification of entry in 'Error Rectification Module'. Following are the validations built in the system:

- 1. The functionality has operational hierarchy which comprises maker, checker and Authorizer. In case of centralized mode of operation, only the maker and checker role will be applicable. The maker and checker here are referred as User 1 and User 2.
- 2. Both the PRANs (i.e. Source as well as Target) should be in active status in CRA system.
- 3. POP/POP-SP can capture the request for only that contribution record which has been uploaded by it.
- 4. Error rectification request once captured, POP/POP-SP will not be able to capture a fresh (new) request for transfer of credit from the PRAN which was credited with the excess amount unless the request is processed/rejected completely. For example, POP/POP-SP has captured the request for transfer of an amount wrongly credited into PRAN 1 instead of PRAN 2. Unless this request is effectively completed, POP/POP-SP will not be able to capture any other rectification request pertaining to above mentioned transaction for the particular subscriber.
- 5. POP/POP-SP can capture maximum of five target PRANs in a request.

Calculation of the transfer of the units for settlement Process for erroneous transfer cases is as follow:

The processing logic has been explained considering the status of the PRAN in the CRA system at time of rectification:

 In case of same Scheme Preference – In case the scheme preference of both the PRANs is same, the treatment of such rectification has been explained in the example as case A.  In case of different Scheme Preference – In case the scheme preference of both the PRANs is different, the treatment of such rectification has been explained as case B.

**Case A-** <u>Both source and target PRAN has same Scheme Preference:</u> In case, the PFM scheme preference is identical for both the PRANs (at the time of erroneous credit as well as at the time of rectification) then equivalent units will be transferred from the source PRAN to the target PRAN.

#### Illustration:

#### Erroneous credit:

POP/POP-SP 'X' had remitted in excess Rs. 2,000/- in PRAN "1" inadvertently, instead of PRAN "2" on April 22, 2010. Based on NAV of Rs. 10/-, 200 units were created for Rs. 2,000/- and credited to PRAN "1".

#### **Rectification process:**

On February 15, 2013, POP/POP-SP 'X' has requested for rectification of incorrect credit in PRAN "1" and transfer of investment to PRAN "2". After the necessary verification and authorization of rectification request by POP/POP-SP and subscriber, the CRA system will be required to transfer 200 units created erroneously to the PRAN "2". Accordingly, 200 units will be debited from the PRAN "1" (Source PRAN) and credited to the PRAN "2" (Target PRAN).

**Case B-** <u>Both source and target PRAN has different Scheme Preference:</u> In case, the PFM scheme preference is different for both the PRANs (at the time of erroneous credit as well as at the time of rectification) then the equivalent units will be debited from source PRAN and through redemption and reinvestment process, the units will be transferred to the target PRAN. The units in source PRAN will be derived after considering the impact of shifting and/or scheme preference change on that PRAN, as mentioned in case B of section 3(A) above.

#### Illustration:

#### Erroneous credit:

POP/POP-SP 'X' had remitted in excess Rs. 2,000/- in 'PRAN 1' inadvertently, instead of 'PRAN 2' on April 22, 2010 through Transaction ID 'A'. Based on NAV of Rs. 15.2345/-, 131.2809 units were created for Rs. 2,000/- and credited to PRAN 1 as shown below:

### Contribution investment table of PRAN 1:

| The erroneo 2010.     | The erroneous amount got settled in the below mentioned scheme on 22 April 2010. |                                 |                                |                                       |  |  |  |  |  |  |  |  |
|-----------------------|----------------------------------------------------------------------------------|---------------------------------|--------------------------------|---------------------------------------|--|--|--|--|--|--|--|--|
| PFM<br>Scheme<br>Name | PFM<br>Scheme<br>Percent                                                         | Original<br>Erroneous<br>credit | NAV of the day of<br>Erroneous | Original<br>Erroneous credit<br>units |  |  |  |  |  |  |  |  |
| Scheme S1<br>of PFM1  | 100                                                                              | 2000                            | 15.2345                        | 131.2809                              |  |  |  |  |  |  |  |  |

### Rectification process:

On February 15, 2013, POP/POP-SP 'X' identified such erroneous credit and captures the ERM request in the CRA system. After the necessary verification and authorization of rectification request by POP/POPSP and subscriber, CRA system will be required to transfer, the above mentioned units created erroneously under PRAN 1 to PRAN "2".

### Redemption process:

Unlike case A, where the subscriber scheme preference was same and, hence, the exact units (units created at the time of investment) were transferred to PRAN "2". However, here in this case the number of units to be credited on account of such rectification will undergo change due to difference in the scheme preference of both the PRANs.

In case there is a change in the scheme, the units are redeemed from source PRAN and re-invested in the target PRAN.

Accordingly, as erroneous request for Rs 2000 is placed for PRAN "1", then 131.2809 units (considering there is no change in the source PRAN scheme) will be redeemed and the proceeds will be transferred to the PRAN "2" through re-investment process.

In case the source PRAN (PRAN "1") scheme has changed over the period of time, then the units calculation in the source PRAN will be similar to the example given in case B of section 3 (A). Considering the same example, the following table represents the current equivalent units of the erroneous credit in the source PRAN:

| PFM<br>Scheme<br>Name | Scheme<br>Percent | Erroneous<br>amount (value<br>of erroneous<br>credit) | NAV of the day of shifting | Erroneous units |
|-----------------------|-------------------|-------------------------------------------------------|----------------------------|-----------------|
| Scheme                | 100               | 2838.67                                               | 22.3232                    | 127.1623        |

| S2 of |  |  |
|-------|--|--|
| PFM2  |  |  |

The above table depicts that due to changes in the subscriber's scheme i.e. from Scheme S-1 of PFM "1" to Scheme S2 of PFM "2", the units (131.2809) which were created at the time of investment have become 127.1623 in the CRA system.

Accordingly, when an Error Rectification request for Rs. 2000 is placed for PRAN "1", then 127.1623 units (considering the retrospective impact) will be redeemed and the proceeds will be re-invested in the target PRAN "2".

The following section elaborates the Standard Operating Procedure to be followed by the POP/POP-SP for rectification in case of Transfer to PRAN "1" instead of PRAN "2".

### Capturing of Request

Once POP/POP-SP logs into the CRA site {please refer figure 1 and 2 in the section 3 (A)}, there is a menu of 'Error Rectification Module'. User will click the sub-menu 'Rectification of Erroneous Transfer to subscriber'. Please refer Figure 22.

| 60 N                                                  | ISDL                |                |             |                         |                    |                     | Cent  | ral I | Recordkeepin         | g Agency      |
|-------------------------------------------------------|---------------------|----------------|-------------|-------------------------|--------------------|---------------------|-------|-------|----------------------|---------------|
| Welcome Poi                                           | nt of Presence - Se | rvice Provider | r-140098560 | ю                       |                    |                     |       |       | 30-Dec-2014          | Home   Logout |
| Transaction                                           | Contribution D      | etails Gri     | ievance     | Exit Withdrawal Request | User Maintenance   | Document Management | Views | MIS   | Nodal Offices Upload |               |
| Error Rectifica                                       | tion Module         | S1 Submissi    | ion Details | Inter Platform Transfer | Request            |                     |       |       |                      |               |
| View Request St                                       | tatus               |                |             |                         |                    |                     |       |       |                      |               |
| Rectification of E<br>Transfer to subse               | Erroneous<br>criber |                |             |                         |                    |                     |       |       |                      |               |
| Verify 'Rectificati<br>Erroneous Trans<br>subscriber' | ion of<br>ifer to   |                |             | Welco                   | me to Central Reco | rdkeeping Agency    |       |       |                      |               |

Click here to view list of Exit Claim IDs awaiting any action

User will be shown the Welcome page of this menu. A summary containing information relevant to the menu has been provided in the Welcome page. Please refer Figure 23.

| 🧐 NSDL                                                                                                    |                                                                                                    | (                                                             | Central I                                | Recordkeepin                                                     | ng Agency                                  |
|----------------------------------------------------------------------------------------------------|----------------------------------------------------------------------------------------------------|---------------------------------------------------------------|------------------------------------------|------------------------------------------------------------------|--------------------------------------------|
| Welcome Point of Presence - Service Provider-1400985600                                                                                                    |                                                                                                    |                                                               |                                          | 30-Dec-2014                                                      | Home   Logout                              |
| Transaction Contribution Details Grievance E                                                                                                    | Exit Withdrawal Request User Maintenance                                                                                             | Document Management                                           | Views MIS                                | Nodal Offices Upload                                             |                                            |
| Error Rectification Module S1 Submission Details                                                                                                    | Inter Platform Transfer Request                                                                                                    |                                                               |                                          |                                                                  |                                            |
| Terms & Conditions                                                                                                    |                                                                                                    |                                                               |                                          |                                                                  |                                            |
| > This link will help the user to withdraw the excess                                                                                                    | ss amount which was transferred by the entity to th                                                                                  | e Trustee Bank, which is alrea                                | dy invested and is                       | available in the pool.                                           |                                            |
| <ul> <li>For redemption of such excess transfers the us<br/>Details - Erroneous Fund Transfer Details (Ban<br/>User may also click on Reset button in order to</li> </ul> | ser will have to enter all the mandatory details such<br>the details of PAO), Bank Details - Payment to be R<br>re-enter the fields. | as PAO Reg. No. (if PAO use<br>eceived (Details of bank to wh | er is maker then th<br>ich the excess pa | is field is pre-populated), Tra<br>yment will be transferred) an | nsfer details, Bank<br>d clicks on Submit. |
| <ul> <li>The request thus raised by the entity maker us<br/>can also authorize the request raised by PAO o</li> </ul>                                                     | ser will go to another entity checker user for verific<br>on behalf of PrAO.                                                         | ation, followed by an authoriza                               | ation by their PrA                       | O (maker/checker/authorizer                                      | activity). CRA user                        |
| <ul> <li>Once the request is authorized it will be availab<br/>disbursement by the CRA system.</li> </ul>                                                                 | ole with the trustee bank for final approval. Once th                                                                                | e request is approved by the t                                | rustee bank make                         | r and checker user then it wi                                    | I be considered for                        |
| L                                                                                                    | Continue                                                                                                    | 1                                                             |                                          |                                                                  |                                            |
|                                                                                                    |                                                                                                    |                                                               |                                          |                                                                  |                                            |

Figure: 23

User has to click the 'Continue' button to capture the request. Please refer Figure 24.

| 60 NS                 | DL                  |                  |                         |                  |                     | Centr | ral I | Recordkeepin         | g Agency      |
|-----------------------|---------------------|------------------|-------------------------|------------------|---------------------|-------|-------|----------------------|---------------|
| Welcome Point of Pro  | esence - Service Pr | ovider-140098560 | 00                      |                  |                     |       |       | 30-Dec-2014          | Home   Logout |
| Transaction Conti     | ribution Details    | Grievance        | Exit Withdrawal Request | User Maintenance | Document Management | Views | MIS   | Nodal Offices Upload |               |
| Error Rectification M | odule S1 Sub        | nission Details  | Inter Platform Transfer | Request          |                     |       |       |                      |               |

Rectification of Erroneous Transfer To PRAN

|                  |               | * Mandatory Fields |
|------------------|---------------|--------------------|
| Transaction Id * | 1400985600023 |                    |
| PRAN*            | 110050995550  |                    |
| Tier Type *      | Tier Type 1 🗸 |                    |
|                  | Submit Reset  |                    |

2

### Figure: 24

User has to provide the required details in the relevant fields. It is mandatory to provide 'Transaction ID', PRAN (which has received incorrect credit) and the Tier Type. Once the User clicks the submit button, following screen will be shown to the User. Please refer Figure 25. If the PRAN is not part of the Transaction ID, a message will be shown as 'No Record Found'.

| 🧿 NSDL                                                  |                         |                                        |                             | Central           | Recordkee            | ping Agency                        |
|---------------------------------------------------------|-------------------------|----------------------------------------|-----------------------------|-------------------|----------------------|------------------------------------|
| Welcome Point of Presence - Service Provid              | er-1400985600           |                                        |                             |                   | 30-Dec-2014          | Home   Logout                      |
| insaction Contribution Details G                        | rievance Exit Withdr    | awal Request User Maintenar            | ce Document Manageme        | ent Views I       | MIS Nodal Offices Up | load                               |
| or Rectification Module S1 Submis                       | sion Details Inter Pla  | tform Transfer Request                 |                             |                   |                      |                                    |
|                                                         |                         |                                        |                             |                   |                      |                                    |
|                                                         |                         |                                        |                             |                   |                      |                                    |
| Rectification of Erron                                  | eous Transfer To P      | RAN                                    |                             |                   |                      |                                    |
|                                                         |                         |                                        |                             |                   |                      |                                    |
|                                                         |                         |                                        |                             |                   |                      |                                    |
|                                                         |                         |                                        |                             |                   |                      |                                    |
| Search Details                                          |                         |                                        |                             |                   |                      | * Mandatory Fields                 |
| Acknowledgement No.                                     | -                       | Tier Type                              | T1                          |                   |                      |                                    |
| Transaction Id                                          | 1400985600023           | PRAN                                   | 110050995550                |                   |                      |                                    |
| Contribution Type                                       | Tier-1                  | Subscriber Name                        | DEEPTI PRANIT BANTHIA       |                   |                      |                                    |
| Contribution Month / Year                               |                         | Contribution Amount                    |                             |                   |                      |                                    |
| PAO/POP-SP/POP/PrAO Reg. No.                            | 6009850                 | PAO/POP-SP/POP/PrAO<br>Name            | State Bank of India, Bhadra | - Ahmedabad       |                      |                                    |
|                                                         |                         |                                        |                             |                   |                      |                                    |
| Contribution Details                                    |                         |                                        |                             |                   |                      |                                    |
| Sr No. PAO/DDO Reg.                                     | No. PRAN (              | Contribution Type Month                | Year Amo                    | unt               | Remarks              | Amount Available for<br>Adjustment |
| 1 6009850                                               | 110050995550            | Tier-1                                 | 454                         | .00               | 1260098500000003     | 454.00                             |
|                                                         |                         |                                        |                             |                   |                      |                                    |
| Request Type *                                          | Adjustment of           | erroneous transfer to wrong PF         | RAN 🗸                       |                   |                      |                                    |
| Amount to be Adjusted                                   | 454                     |                                        |                             |                   |                      |                                    |
| Remark for SOT *                                        | Rectification of E      | rroneous Transaction                   |                             |                   |                      |                                    |
| Target PRAN Details                                     |                         |                                        |                             |                   |                      |                                    |
| Target Tier                                             | Amount to be            |                                        | D                           |                   |                      |                                    |
| Target PRAN Type                                        | adjusted                |                                        | Rema                        | rk for SOT        |                      |                                    |
| 110030996661 Lier Type I N                              | 454                     | Rectification of Erroneous Transaction | n                           |                   |                      |                                    |
| Select N                                                | /                       |                                        |                             |                   |                      |                                    |
| Select N                                                | /                       |                                        |                             |                   | _                    |                                    |
| Select N                                                |                         |                                        |                             |                   |                      |                                    |
| Bank Details of PAO                                     |                         | -                                      |                             |                   |                      |                                    |
|                                                         |                         |                                        |                             |                   | *                    |                                    |
| Account Number *                                        |                         | Bank Name *                            |                             | Branch Na         | ne *                 |                                    |
| Bank Address *                                          |                         | MICR Code *                            |                             | Pin Code *        |                      |                                    |
|                                                         |                         | wode of fransier*                      | elect V                     |                   |                      |                                    |
|                                                         |                         | Cuberit                                | Pasat                       |                   |                      |                                    |
|                                                         |                         | Submit                                 | I YEARS                     |                   |                      |                                    |
| Note<br>Redemotion of overcos transfer to               | DRAN: Evapor Euroda     | be withdrawn and comitted keeping      | same antity from whore      | unt had been rece | ived for the trop id |                                    |
| <ul> <li>Adjustment of erroneous transfer to</li> </ul> | to wrong PRAN: Contribu | tion will be shifted to the correct PF | AN as per details provided. | um nau peen rece  | wea lor the damia.   |                                    |
| 3                                                       | -                       |                                        |                             |                   |                      |                                    |

Figure: 25

User will be shown all the contributions uploaded for the PRAN based on the search criteria. User will choose the records where rectification is required. User will provide following details:

- 1. **Target PRAN:** POP/POP-SP User will provide the PRANs where equivalent units will be credited.
- 2. Amount to be Adjusted: POP/POP-SP User will provide the amount which is to be debited from the selected record. This particular amount will be debited

from the Source PRAN (subscriber account) and will be credited to the Target PRAN.

3. **Remarks for Transaction Statement (TS):** POP/POP-SP User will provide the appropriate remark in this field for subscriber's TS. This remark will be shown in the subscriber's TS with the credit entry of the 'Amount to be Adjusted'.

After providing the mandatory details, when POP/POP-SP User clicks the submit button, User will be shown the confirmation page as below. Please refer Figure 26.

| 🧐 NSDL                                                   |                               |                      |           | Ce                                | entra   | l Record      | keeping A                   | gency         | ^ |
|----------------------------------------------------------|-------------------------------|----------------------|-----------|-----------------------------------|---------|---------------|-----------------------------|---------------|---|
| Welcome Point of Presence - Service Provider-1400        | 0985600                       |                      |           |                                   |         | 30-Dec-2014   | F                           | lome   Logout |   |
| Transaction Contribution Details Grievar                 | nce Exit Withdrawal R         | equest User I        | Maintenan | ce Document Management            | Views   | MIS Nodal Of  | fices Upload                |               |   |
| From Rectification Module S1 Submission D                | etails Inter Platform         | Transfer Request     |           |                                   |         |               |                             |               |   |
| Erroneous Transfer To PRAN                               | ı                             |                      |           |                                   |         |               |                             |               |   |
| Search Details                                           |                               |                      |           |                                   |         |               |                             |               |   |
| Acknowledgement No.                                      | -                             | Tier Type            |           | T1                                |         |               |                             |               |   |
| Transaction Id                                           | 1400985600023                 | PRAN                 |           | 110050995550                      |         |               |                             |               |   |
| Contribution Type                                        | Tier-1                        | Subscriber Nam       | e         | DEEPTI PRANIT BANTHIA             |         |               |                             |               |   |
| Contribution Month / Year                                |                               | Contribution Am      | ount      | 454.00                            |         |               |                             |               |   |
| PAO/POP-SP/POP/PrAO Reg. No.                             | 6009850                       | PAO/POP-SP/P<br>Name | OP/PrAO   | State Bank of India, Bhadra - Ahm | nedabad |               |                             |               |   |
| Contribution Details                                     |                               |                      |           |                                   |         |               |                             |               |   |
| PAO/DDO Reg. No. PRAN                                    | Contribution Type             | Month                | Year      | Amount                            |         | Remarks       | Amount Availat<br>Adjustmen | ble for<br>It |   |
| 6009850 110050995550                                     | Tier-1                        |                      |           | 454.00                            | 126     | 0098500000003 | 454.00                      |               |   |
| Request Details<br>Request Type<br>Amount to be Adjusted | Adjustment of erroneor<br>454 | us transfer to wron  | Ig PRAN   |                                   |         |               |                             |               |   |
| Remark for SOT                                           | Rectification of Errone       | ous Transaction      |           |                                   |         |               |                             |               |   |
| Target PRAN Details                                      |                               |                      |           |                                   |         |               |                             |               | 4 |
| Target PRAN Target Tier Type Ame                         | ount to be<br>djusted         |                      |           | Remark for SO                     | от      |               |                             |               |   |
| 110030995551 Tier Type 1                                 | 454 Rectification             | of Erroneous Tran    | saction   |                                   |         |               |                             |               |   |
|                                                          |                               |                      | Confirm   | Cancel                            |         |               |                             |               |   |

Figure: 26

User should check all the details and then click on the 'Confirm' button. Acknowledgement ID will be generated in the CRA system and a message "Request captured successfully, Acknowledgement ID is 100XXXXX. Request pending for verification" will be shown to the User. User should note down the Acknowledgment number for tracking the status of the request. Please refer Figure 27.

| 🗿 NSDI                        |                              |                                              |                      |            | C                                | entral            | Record           | keeping Agency                     |
|-------------------------------|------------------------------|----------------------------------------------|----------------------|------------|----------------------------------|-------------------|------------------|------------------------------------|
| Welcome Point of Presence -   | - Service Provider-14        | 00985600                                     |                      |            |                                  |                   | 30-Dec-2014      | Home   Logout                      |
| ansaction Contribution        | n Details Griev              | ance Exit Withdrawal                         | Request Use          | Maintenar  | nce Document Management          | Views I           | VIS Nodal O      | ffices Upload                      |
| ror Rectification Module      | S1 Submission                | Details Inter Platform                       | Transfer Reque       | st         |                                  |                   |                  |                                    |
| Rectification                 | of Erroneous                 | Request Captured Succo                       | essfully.Acknowle    | dgement ID | is: 10000057884. Request pendir  | ng for verificati | ion              |                                    |
| Search Details                |                              |                                              |                      |            |                                  |                   |                  |                                    |
| Acknowledgement No.           |                              | 10000057884                                  | Tier Type            |            | T1                               |                   |                  |                                    |
| Transaction Id                |                              | 1400985600023                                | PRAN                 |            | 110050995550                     |                   |                  |                                    |
| Contribution Type             |                              | Tier-1                                       | Subscriber Na        | me         | DEEPTI PRANIT BANTHIA            |                   |                  |                                    |
| Contribution Month / Year     | r                            |                                              | Contribution A       | mount      | 454.00                           |                   |                  |                                    |
| PAO/POP-SP/POP/PrAO           | Reg. No.                     | 6009850                                      | PAO/POP-SP/<br>Name  | POP/PrAO   | State Bank of India, Bhadra - Ah | imedabad          |                  |                                    |
| Contribution Details          |                              |                                              |                      |            |                                  |                   |                  |                                    |
| PAO/DDO Reg. No.              | PRAN                         | Contribution Type                            | Month                | Year       | Amount                           | R                 | lemarks          | Amount Available for<br>Adjustment |
| 6009850                       | 110050995550                 | Tier-1                                       |                      |            | 454.00                           | 126009            | 8500000003       | 454.00                             |
| Request Details               |                              | Adjustment of erroner                        | us transfer to wr    |            |                                  |                   |                  |                                    |
| Amount to be Adjusted         |                              | 454                                          | as industed to write | ang i roan |                                  |                   |                  |                                    |
| Remark for SOT                |                              | Rectification of Errone                      | ous Transaction      |            |                                  |                   |                  |                                    |
| Target PRAN Details           |                              |                                              |                      |            |                                  |                   |                  |                                    |
| Target PRANTarg110030995551Ti | et Tier Type Ai<br>er Type 1 | nount to be<br>adjusted<br>454 Rectification | n of Erroneous Tr    | ansaction  | Remark for S                     | OT                |                  |                                    |
| Maker Details                 |                              |                                              |                      |            |                                  |                   |                  |                                    |
| Action Timesta                | mp                           | User Id                                      |                      | Request    | Status                           |                   | Remarks          |                                    |
| 2014-12-30 12:43:57           | .700095                      | 1400985600                                   |                      | Captu      | red                              | Rectifica         | tion of Erroneou | is Transaction                     |
| Checker Details               |                              |                                              |                      |            |                                  |                   |                  |                                    |
| Action Timesta                | mp                           | User Id                                      |                      | Request    | Status                           |                   | Remarks          |                                    |
| Authorizer Details            |                              |                                              |                      |            |                                  |                   |                  |                                    |
| Action Timesta                | mp I                         | User Id                                      |                      | Request    | Status                           |                   | Remarks          |                                    |
|                               |                              |                                              |                      |            |                                  |                   |                  |                                    |

Figure: 27

Now the request will be available in the CRA system for POP/POP-SP second User to verify/authorize the request. As mentioned above, in case of centralized operation, no separate authorization is required.

#### Verification of Request:

POP/POP-SP second User will login into the CRA website. Once the User logs into the website, User has to click on the sub-menu 'Verify Rectification of Erroneous Transfer to subscriber'. Please refer Figure 28.

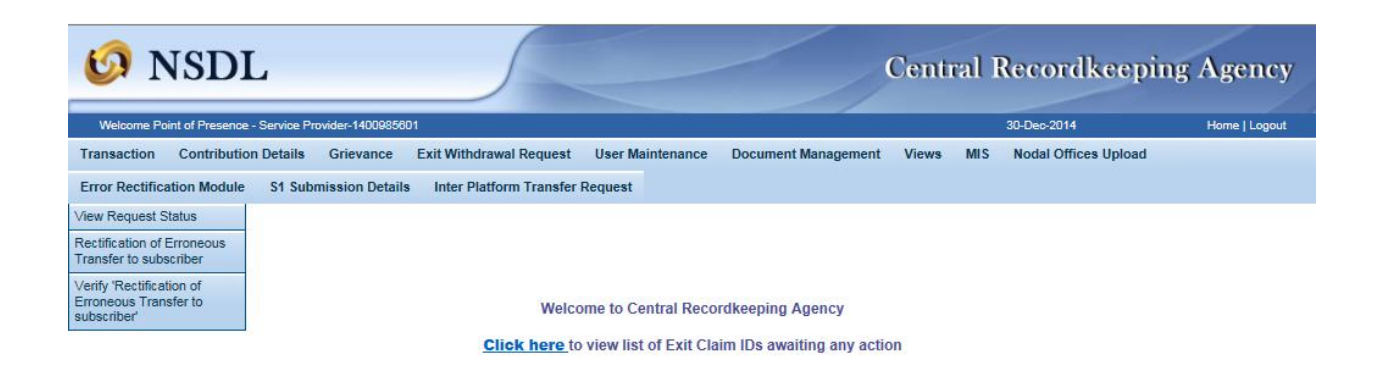

# Figure: 28

Once User provides the search fields, hyperlink will be provided to the User. Please refer Figure 29.

| 🧔 NSDI                      | _                                                                                                    |                                              |                                                      |                                                | Centr | ral I | Recordkeep           | oing Agency   |
|-----------------------------|----------------------------------------------------------------------------------------------------|----------------------------------------------|------------------------------------------------------|------------------------------------------------|-------|-------|----------------------|---------------|
| Welcome Point of Presence - | - Service Provider-1                                                                                               | 400985601                                    |                                                      |                                                |       |       | 30-Dec-2014          | Home   Logout |
| Transaction Contribution    | n Details Griev                                                                                                    | vance Exit Withdrawal R                      | Request User Maintenance                             | Document Management                            | Views | MIS   | Nodal Offices Upload | 1             |
| Error Rectification Module  | S1 Submission                                                                                                    | n Details Inter Platform                     | Transfer Request                                     |                                                |       |       |                      |               |
| Rectification               | of Erroneous<br>PRAN<br>Acknowledgemen<br>Request Type<br>PAO/POP-SP/PO<br>Capture Date - Tro<br>Capture Date - To | Transfer To PRAN<br>t No.<br>P/PrAO Reg. No. | -Select-<br>30/12/2014<br>30/12/2014<br>Submit Reset | (dd/mm/yyyy)                                   | V     |       |                      | 8             |
| Acknowledgem                | ent No.                                                                                                    | PRAN                                         | R                                                    | equest Type                                    |       |       | Captured By          | Capture Date  |
| 100000578                   | 384                                                                                                    | 110050995550                                 | Adjustment of Erron                                  | Adjustment of Erroneous Transfer To Wrong PRAN |       |       | 1400985600           | 05-11-2014    |
|                             |                                                                                                    |                                              |                                                      |                                                |       |       |                      |               |

## Figure: 29

Once User clicks the hyperlink, rectification capture details will be shown to the User. User has the option to 'Accept' or 'Reject' the request. User can also provide the remarks in 'remarks' field for their reference while processing the request. Please refer Figure 30.

| Welcome Point of Presence - Service Provid<br>ansaction Contribution Details (<br>ror Rectification Module S1 Submis | der-1400985601<br>Grievance Exit Withdrawa<br>Ision Details Inter Platfor | al Request     | User Maintenan  | ce Document Management           | 30-Dec-2               | 014 Home   Logout               |
|----------------------------------------------------------------------------------------------------|---------------------------------------------------------------------------|----------------|-----------------|----------------------------------|------------------------|---------------------------------|
| ansaction Contribution Details (<br>ror Rectification Module S1 Submis                                               | Grievance Exit Withdraws                                                  | al Request     | User Maintenan  | ce Document Management           |                        |                                 |
| ror Rectification Module S1 Submis                                                                                   | sion Details Inter Platfor                                                |                |                 | ce bocument management           | Views MIS Nod          | al Offices Upload               |
|                                                                                                    |                                                                           | m Transfer R   | Request         |                                  |                        |                                 |
| Rectification of Erronec                                                                                             | ous Transfer to PRAN                                                      |                |                 |                                  |                        |                                 |
| Search Details                                                                                                    |                                                                           |                |                 |                                  |                        | 1                               |
| Acknowledgement No.                                                                                                  | 10000057884                                                               | Tier Typ       | e               | T1                               |                        |                                 |
| Transaction Id                                                                                                    | 1400985600023                                                             | PRAN           |                 | 110050995550                     |                        |                                 |
| Contribution Type                                                                                                    | Tier-1                                                                    | Subscrib       | oer Name        | DEEPTI PRANIT BANTHIA            |                        |                                 |
| Contribution Month / Year                                                                                            |                                                                           | Contribu       | tion Amount     | 454.00                           |                        |                                 |
| PAO/POP-SP/POP/PrAO Reg. No.                                                                                         | 6009850                                                                   | PAO/PO<br>Name | P-SP/POP/PrAO   | State Bank of India, Bhadra - Ah | medabad                |                                 |
| Contribution Details                                                                                                 |                                                                           |                |                 |                                  |                        |                                 |
| PAO/DDO<br>Reg. No. PRAN                                                                                             | Contribution Type                                                         | Month          | Year            | Amount                           | Remarks                | Amount Available for Adjustment |
| 6009850 110050995550                                                                                                 | Tier-1                                                                    |                |                 | 454.00                           | 1260098500000003       | 454.00                          |
| Request Details                                                                                                    |                                                                           |                |                 |                                  |                        |                                 |
| Request Type                                                                                                    | Adjustment of error                                                       | neous transfer | to wrong PRAN   |                                  |                        |                                 |
| Amount to be Adjusted                                                                                                | 454.00                                                                    | _              |                 |                                  |                        |                                 |
| Remark for SOT                                                                                                    | Rectification of Erro                                                     | neous Transa   | action          |                                  |                        |                                 |
| Target PRAN Details                                                                                                  |                                                                           |                |                 |                                  |                        |                                 |
| Target PRAN Target Tier Type                                                                                         | adjusted                                                                  |                |                 | Remark for S                     | от                     |                                 |
| 110030995551 Tier Type 1                                                                                             | 454.00 Rectificat                                                         | ion of Erroneo | ous Transaction |                                  |                        |                                 |
| Maker Details                                                                                                    |                                                                           |                |                 |                                  |                        |                                 |
| Action Timestamp                                                                                                    | User Id                                                                   |                | Request         | Status                           | Rema                   | rks                             |
| 2014-12-30 12:43:57.700095                                                                                           | 1400985600                                                                |                | Captur          | ed                               | Rectification of Error | neous Transaction               |
| Checker Details                                                                                                    |                                                                           |                |                 |                                  |                        |                                 |
| Action Timestamp                                                                                                    | User Id                                                                   |                | Request         | Status                           | Rema                   | rks                             |
| Authorizer Details                                                                                                   |                                                                           |                |                 |                                  |                        |                                 |
| Action Timestamp                                                                                                    | User Id                                                                   |                | Request         | Status                           | Rema                   | rks                             |
|                                                                                                    |                                                                           |                |                 |                                  |                        |                                 |
| Remarks                                                                                                    |                                                                           |                |                 |                                  |                        |                                 |
| Remarks                                                                                                    |                                                                           |                | Accent          |                                  |                        |                                 |

Figure: 30

When the User submits the request, 'Request Verified/Authorizes Successfully, Acknowledgement ID is 100XXXXX Pending for authorization' message will be shown. Kindly note, if the POP/POP-SP User rejects the request, POP/POP-SP User has to capture the fresh request for rectification, if needed. Please refer Figure 31.

| 🙆 NSDL                                  |                      |                                                  |                 |                                | Centra           | l Reco            | rdkeeping           | Agency        |
|-----------------------------------------|----------------------|--------------------------------------------------|-----------------|--------------------------------|------------------|-------------------|---------------------|---------------|
| Welcome Point of Presence - Service Pro | vider-1400985601     |                                                  |                 |                                |                  | 30-Dec-20         | D14                 | Home   Logout |
| Fransaction Contribution Details        | Grievance E          | xit Withdrawal Request                           | User Maintena   | ance Document Managem          | ent Views        | MIS Noda          | al Offices Upload   |               |
| Error Rectification Module S1 Subr      | nission Details      | Inter Platform Transfer I                        | Request         |                                |                  |                   |                     |               |
| Rectification of Erron                  | Req<br>eous Transfer | uest ∀erified Successfully.A<br>r <b>to PRAN</b> | Acknowledgemen  | tt ID is: 10000057884. Pending | for Authorizatio | n.                |                     |               |
| Search Details                          |                      |                                                  |                 |                                |                  |                   |                     |               |
| Asknowledgement No                      | 100000               | 157884 Tier Tur                                  | 10              | т1                             |                  |                   |                     |               |
| Transaction Id                          | 140095               | 25/004 Heiliy                                    | JC .            | 110050995550                   |                  |                   |                     |               |
| Contribution Type                       | Tier-1               | Subscri                                          | her Name        | DEEPTI PRANIT BANTHIA          |                  |                   |                     |               |
| Contribution Month / Year               | 101-1                | Contribu                                         | ution Amount    | 454.00                         |                  |                   |                     |               |
| PAO/POP-SP/POP/PrAO Reg. No.            | 600985               | 50 PAO/PO<br>Name                                | )P-SP/POP/PrAC  | D State Bank of India, Bhadra  | a - Ahmedabad    |                   |                     |               |
| Contribution Details                    |                      |                                                  |                 |                                |                  |                   |                     |               |
| PAO/DDO<br>Reg. No. PRAN                | Contribution         | Type Month                                       | Year            | Amount                         | F                | Remarks           | Amount Available fo | r Adjustment  |
| 6009850 110050995550                    | Tier-1               |                                                  |                 | 454.00                         | 126009           | 8500000003        | 454.00              |               |
| Request Details                         |                      |                                                  |                 |                                |                  |                   |                     |               |
| Request Type                            | Adju                 | stment of Erroneous Transf                       | er To Wrong PR  | AN                             |                  |                   |                     |               |
| Amount to be Adjusted                   | 454.0<br>Rooti       | )0<br>ification of Erronoous Trans               | antion          |                                |                  |                   |                     |               |
| Remark for SUI                          | Recti                | fication of Erroneous Trans                      | action          |                                |                  |                   |                     |               |
| Target PRAN Details                     |                      |                                                  |                 |                                |                  |                   |                     |               |
| Target PRAN Target Tier Typ             | e Amount to b        | be                                               |                 | Remark                         | for SOT          |                   |                     |               |
| 110030995551 Tier Type 1                | 45                   | 4.00 Rectification of Errone                     | ous Transaction |                                |                  |                   |                     |               |
| Maker Details                           |                      |                                                  |                 |                                |                  |                   |                     |               |
| Action Timestamp                        |                      | UserId                                           | Reques          | t Status                       |                  | Rema              | rks                 |               |
| 2014-12-30 12:43:57.700095              | 14                   | 400985600                                        | Cap             | tured                          | Rectif           | fication of Erron | eous Transaction    |               |
| Checker Details                         |                      |                                                  |                 |                                |                  |                   |                     |               |
| Action Timestamp                        | 44                   | User Id                                          | Reques          | t Status                       |                  | Rema              | rks                 |               |
| Authorizer Details                      | 14                   | +00909001                                        | Ver             | ineu                           |                  |                   |                     |               |
| Action Timestame                        |                      |                                                  | Dogues          | t Statue                       |                  | Dome              | rka                 | 1             |
| Action Timestamp                        |                      |                                                  | Reques          |                                |                  | Rema              | 1179                |               |

Figure: 31

Once the request is verified by POP-SP, request will be available for POP for Authorization (in case of decentralized mode). As mentioned in the point 1 of 3 (B), in case of centralized operation, no separate authorization is required.

#### Authorisation of request:

POP User will be able to view the request verified by the POP-SP. User has to click the menu 'Error Rectification Module' and sub-menu 'Authorize rectification of Erroneous Transfer to subscriber'. Please refer Figure 32.

| <b>Ø</b> 1  | NSDL                       |                                                                     |              |                  |               | (                    | Central Reco        | rdkee | pin | g Agency      |
|-------------|----------------------------|---------------------------------------------------------------------|--------------|------------------|---------------|----------------------|---------------------|-------|-----|---------------|
| Welcome P   | oint of Presence-130020104 | ŧ                                                                   |              |                  |               |                      | 30-Dec-2014         |       |     | Home   Logout |
| Transaction | Contribution Details       | Subscriber Registration                                             | Grievance    | Exit Withdra     | wal Request   | User Maintenance     | Document Management | Views | MIS | Reports       |
| Dashboard   | Nodal Offices Upload       | Error Rectification Module                                          | S1 Subm      | ission Details   | Inter Platfo  | rm Transfer Request  |                     |       |     |               |
|             |                            | View Request Status                                                 |              |                  |               |                      |                     |       |     |               |
|             |                            | Rectification of Erroneous<br>Transfer to subscriber                |              |                  |               |                      |                     |       |     |               |
|             |                            | Verify 'Rectification of<br>Erroneous Transfer to<br>subscriber'    | Welc         | ome to Centra    | al Recordkee  | eping Agency         |                     |       |     |               |
|             |                            | Authorize 'Rectification of<br>Erroneous Transfer to<br>subscriber' | lick here to | o view list of l | Exit Claim ID | s awaiting any actio | n                   |       |     |               |

## Figure 32

Search screen will be provided to the POP User where User has to provide the PRAN/Acknowledgement ID and select the 'Request Type'. Request can also be searched by using the 'Date Range'. Hyperlink will be provided to the User. Please refer Figure 33.

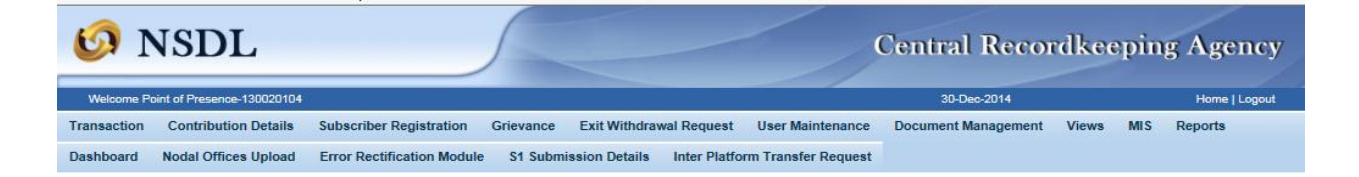

#### Rectification of Erroneous Transfer To PRAN

| PRAN                         |              |  |
|------------------------------|--------------|--|
| Acknowledgement No.          | 10000057884  |  |
| Request Type                 | Select V     |  |
| PAO/POP-SP/POP/PrAO Reg. No. |              |  |
| Capture Date - From          | (dd/mm/yyyy) |  |
| Capture Date - To            | (dd/mm/yyyy) |  |
|                              | Submit Reset |  |

-

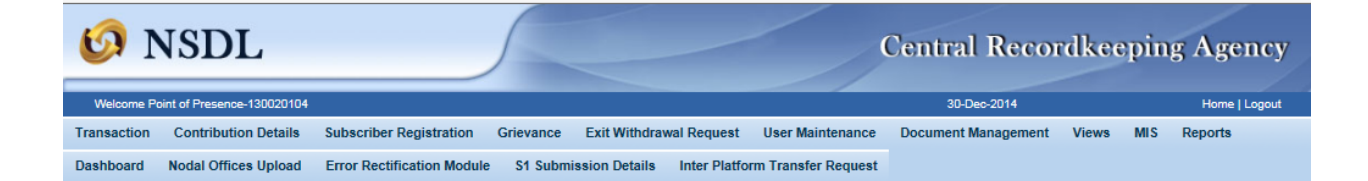

#### Rectification of Erroneous Transfer To PRAN

|                        |                    |                                                   |                |                 |                |                                            |                   | <b>E</b>               |  |  |
|------------------------|--------------------|---------------------------------------------------|----------------|-----------------|----------------|--------------------------------------------|-------------------|------------------------|--|--|
|                        | PRAN               | [                                                 |                |                 |                |                                            |                   |                        |  |  |
|                        | Acknowledgement    | t No.                                             |                |                 |                |                                            |                   |                        |  |  |
|                        | Request Type       | -                                                 | Select         |                 |                |                                            |                   |                        |  |  |
|                        | PAO/POP-SP/PO      | P/PrAO Reg. No.                                   |                |                 |                |                                            |                   |                        |  |  |
|                        | Capture Date - Fro | om                                                | 80/12/2014     | (dd             | l/mm/yyyy)     |                                            |                   |                        |  |  |
|                        | Capture Date - To  | [3                                                | 80/12/2014     | 🗾 🐻 (dd         | l/mm/yyyy)     |                                            |                   |                        |  |  |
|                        |                    |                                                   | Submit Rese    | t               |                |                                            |                   |                        |  |  |
|                        |                    |                                                   |                |                 |                |                                            |                   |                        |  |  |
| Acknowledgement<br>No. | PRAN               | Request Type                                      | Captured<br>By | Capture<br>Date | PAO Reg<br>No. | PAO Name                                   | Checker<br>Userld | Checker Action<br>Date |  |  |
| 10000057884            | 110050995550       | Adjustment of Erroneous Transfer To<br>Wrong PRAN | 1400985600     | 05-11-2014      | 6009850        | State Bank of India, Bhadra -<br>Ahmedabad | 1400985601        | 05-11-2014             |  |  |

## Figure 33

Once POP User clicks the hyperlink, rectification details will be shown to the User. POP has to check the details verified by the POP-SP. POP-SP should provide offline details to POP so that POP User can authorize the details in CRA system. POP User should check all the details entered by the POP-SP Users based on the offline details received from the POP-SP such as Source PRAN, Target PRANs, and amount to be debited from source PRAN and amount to be credited in the target PRANs etc. User has the option to 'Accept' or 'Reject' the request. User can also provide the remarks in 'remarks field for their reference while processing the request. Please refer Figure 34

| 🤉 N                                                                            | ISDL                                                                               |                                                                                                 |                                                           |                                            | C                              | entral Recor                      | dkeep       | oing      | Agency        |
|--------------------------------------------------------------------------------|------------------------------------------------------------------------------------|-------------------------------------------------------------------------------------------------|-----------------------------------------------------------|--------------------------------------------|--------------------------------|-----------------------------------|-------------|-----------|---------------|
| Velcome Poi                                                                    | int of Presence-130020104                                                          |                                                                                                 |                                                           |                                            |                                | 30-Dec-2014                       |             |           | Home   Logout |
| nsaction                                                                       | Contribution Details                                                               | Subscriber Registration                                                                         | Grievance I                                               | Exit Withdrawal Re                         | quest User Maintenance         | Document Managemen                | t Views     | MIS       | Reports       |
| hboard                                                                         | Nodal Offices Upload                                                               | Error Rectification Module                                                                      | S1 Submiss                                                | ion Details Inte                           | r Platform Transfer Request    |                                   |             |           |               |
| ⊛ Re                                                                           | ectification of Erron                                                              | eous Transfer to PRAN                                                                           | I                                                         |                                            |                                |                                   |             |           |               |
| earch Deta                                                                     | ails                                                                               |                                                                                                 |                                                           |                                            |                                |                                   |             |           |               |
| ا - اسمبیا -                                                                   | and the                                                                            | 4000057004                                                                                      | T                                                         | -                                          | 4                              |                                   |             |           |               |
| Acknowled                                                                      | gement No.                                                                         | 1000057884                                                                                      |                                                           | T                                          | 10050005550                    |                                   |             |           |               |
| Contributio                                                                    | n Type                                                                             | 140090000023<br>Tier-1                                                                          | Subscribe                                                 | T Name                                     | FEPTI PRANIT BANTHIA           |                                   |             |           |               |
| Contributio                                                                    | n Month / Year                                                                     | not-1                                                                                           | Contributi                                                | ion Amount 4                               | 54.00                          |                                   |             |           |               |
| PAO/POP-                                                                       | SP/POP/PrAO Reg. No.                                                               | 6009850                                                                                         | PAO/POF<br>Name                                           | P-SP/POP/PrAO S                            | tate Bank of India, Bhadra - A | hmedabad                          |             |           |               |
| ontribution                                                                    | Details                                                                            |                                                                                                 |                                                           |                                            |                                |                                   |             |           |               |
| PAO/DD<br>Reg. No                                                              | O PRAN                                                                             | Contribution Type                                                                               | Month                                                     | Year                                       | Amount                         | Remarks                           | Amount Av   | ailable f | or Adjustment |
| 6009850                                                                        | 0 110050995550                                                                     | Tier-1                                                                                          |                                                           |                                            | 454.00                         | 12600985000000003                 |             | 454.00    | )             |
| Request Ty<br>Amount to It<br>Remark for<br>arget PRAI<br>Target P<br>11003099 | pe<br>be Adjusted<br>SOT<br>N Details<br>PRAN Target Tier Typ<br>35551 Tier Type 1 | Adjustment of Er<br>454.00<br>Rectification of E<br>Amount to be<br>adjusted<br>454.00 Rectific | roneous Transfer<br>rroneous Transad<br>ation of Erroneou | r To Wrong PRAN<br>ttion<br>us Transaction | Remark for                     | SOT                               |             |           |               |
| laker Detai                                                                    | ils                                                                                |                                                                                                 |                                                           |                                            |                                |                                   |             |           |               |
| 2014-1                                                                         | 12-30 12:43:57.700095                                                              | User Id<br>1400985600                                                                           |                                                           | Request Sta<br>Captured                    |                                | Remark<br>Rectification of Errone | ous Transac | tion      |               |
| hecker Def                                                                     | tails                                                                              |                                                                                                 |                                                           |                                            |                                |                                   |             |           |               |
| A<br>2014-1                                                                    | ction Timestamp<br>12-30 12:46:06.652102                                           | User Id<br>1400985601                                                                           |                                                           | Request Sta<br>Verified                    | tus                            | Remark                            | (\$         |           |               |
| uthorizer D                                                                    | Details                                                                            |                                                                                                 |                                                           |                                            |                                |                                   |             |           |               |
| Α                                                                              | ction Timestamp                                                                    | User Id                                                                                         |                                                           | Request Sta                                | itus                           | Remark                            | (8          |           |               |
| Remarks                                                                        |                                                                                    |                                                                                                 |                                                           | Accent                                     | Reject                         |                                   |             |           |               |
|                                                                                |                                                                                    |                                                                                                 |                                                           | C Autopr O                                 | . colour                       |                                   |             |           |               |

Figure 34

When the POP User submits the request, 'Request Authorised Successfully, Acknowledgement ID is 100XXXXXX' message will appear. Please refer Figure 35.

| 60 NS            | SDL                 |                            |                  |                |                                 | Ce                     | entral Recor            | dkeep         | ing       | Agency        |
|------------------|---------------------|----------------------------|------------------|----------------|---------------------------------|------------------------|-------------------------|---------------|-----------|---------------|
| Welcome Point of | Presence-130020104  |                            |                  |                |                                 |                        | 30-Dec-2014             |               |           | Home   Logout |
| ransaction Co    | ontribution Details | Subscriber Registration    | Grievance        | Exit Withdra   | wal Request l                   | Jser Maintenance       | Document Managemen      | t Views       | MIS       | Reports       |
| ashboard No      | dal Offices Upload  | Error Rectification Module | e S1 Submis      | sion Details   | Inter Platform                  | Transfer Request       |                         |               |           |               |
| ⊛ Recti          | fication of Erron   | eous Transfer to PRAN      | N                |                |                                 |                        |                         |               |           |               |
| Search Details   |                     |                            |                  |                |                                 |                        |                         |               |           |               |
| Astronutedeser   | ant No.             | 40000057004                | Ties Tue         | -              | T4                              |                        |                         |               |           |               |
| Transaction Id   | ient no.            | 1400985600023              | PRAN             | le             | 1100509955                      | 50                     |                         |               |           |               |
| Contribution Ty  | rpe                 | Tier-1                     | Subscrib         | ber Name       | DEEPTI PR                       | ANIT BANTHIA           |                         |               |           |               |
| Contribution M   | onth / Year         |                            | Contribu         | tion Amount    | 454.00                          |                        |                         |               |           |               |
| PAO/POP-SP/      | POP/PrAO Reg. No.   | 6009850                    | PAO/PC<br>Name   | P-SP/POP/Pr    | AO State Bank                   | of India, Bhadra - Ahr | medabad                 |               |           |               |
| Contribution Def | tails               |                            |                  |                |                                 |                        |                         |               |           |               |
| PAO/DDO          | PRAN                | Contribution Type          | Month            | Year           | Ал                              | ount                   | Remarks                 | Amount Ava    | ilable fo | r Adiustment  |
| 6009850          | 110050995550        | Tier-1                     |                  |                | 45                              | 4.00                   | 12600985000000003       |               |           |               |
| Request Details  |                     |                            |                  |                |                                 |                        |                         |               |           |               |
| Request Type     |                     | Adjustment of F            | rroneous Transfe | er To Wrong P  | RAN                             |                        |                         |               |           |               |
| Amount to be A   | djusted             | 454.00                     |                  | or ro mong.    |                                 |                        |                         |               |           |               |
| Remark for SO    | Т                   | Rectification of E         | rroneous Transa  | action         |                                 |                        |                         |               |           |               |
| Target PRAN De   | etails              |                            |                  |                |                                 |                        |                         |               |           |               |
| Target PRA       | N Target Tier Typ   | e Amount to be<br>adjusted |                  |                |                                 | Remark for SO          | от                      |               |           |               |
| 11003099555      | 51 Tier Type 1      | 454.00 Rectific            | ation of Erroned | ous Transactio | n                               |                        |                         |               |           |               |
| Maker Details    |                     |                            |                  |                |                                 |                        |                         |               |           |               |
| Actio            | n Timestamn         | liser Id                   |                  | Requ           | est Status                      |                        | Remark                  | (9            |           |               |
| 2014-12-3        | 0 12:43:57.700095   | 1400985600                 |                  | Ca             | aptured                         |                        | Rectification of Errone | ous Transacti | on        |               |
| Checker Details  |                     |                            |                  |                |                                 |                        |                         |               |           |               |
| Actio            | n Timestamp         | User Id                    |                  | Requ           | est Status                      |                        | Remark                  | (8            |           |               |
| 2014-12-3        | 0 12:46:06.652102   | 1400985601                 |                  | V              | erified                         |                        |                         |               |           |               |
|                  | IS                  |                            |                  |                |                                 |                        |                         |               |           |               |
| Authorizer Detai |                     |                            |                  |                |                                 |                        |                         |               |           |               |
| Authorizer Detai | n Timestamp         | User Id                    | Δι               | Requi          | est Status<br>ending for Subser | iber                   | Remark                  | (8            |           |               |

Figure 35

## **Subscriber Confirmation:**

Subscriber confirmation is a provision given to subscribers to confirm/reject an erroneous rectification request that is raised by their present/earlier mapped entity. Only after the subscriber gives a confirmation the erroneous rectification request can be finally considered for processing in the CRA system. The process for Subscriber Confirmation is same as mentioned in section 3(A), refer figure 17 to 21 given in the section 3 (A) for the steps for the subscriber confirmation.

### Views by POP/POP-SP:

POP/POP-SP User will be able to view the status of request captured/verified/authorized by him/her. User has to click the menu 'Error Rectification Module' and sub-menu 'View Request Status'. Please refer Figure 36.

| 6 NSDI                               | L                          |                            |                       |                            | Centr | ral I | Recordkeepin         | g Agency      |
|--------------------------------------|----------------------------|----------------------------|-----------------------|----------------------------|-------|-------|----------------------|---------------|
| Welcome Point of Presence            | - Service Provider-1400985 | 800                        |                       |                            |       |       | 30-Dec-2014          | Home   Logout |
| Transaction Contributio              | n Details Grievance        | Exit Withdrawal Request    | User Maintenance      | Document Management        | Views | MIS   | Nodal Offices Upload |               |
| Error Rectification Module           | S1 Submission Detai        | Is Inter Platform Transfer | Request               |                            |       |       |                      |               |
| View Request Status                  |                            |                            |                       |                            |       |       |                      |               |
| Rectification of Erroneous           |                            |                            |                       |                            |       |       |                      |               |
| Verify 'Rectification of             |                            |                            |                       |                            |       |       |                      |               |
| Erroneous Transfer to<br>subscriber' |                            | Welco                      | ome to Central Reco   | ordkeeping Agency          |       |       |                      |               |
|                                      |                            | Click here to              | view list of Exit Cla | aim IDs awaiting any actio | n     |       |                      |               |
|                                      |                            |                            |                       |                            |       |       |                      |               |

### Figure 36

User can view the status of a particular request by providing the Acknowledgement ID. User can also search the request by providing the Request Type', 'PRAN' or 'Date Range'. Once User provides the search fields, Acknowledgment IDs (hyperlink) will be provided to the User. Please refer Figure 37 and 38.

| 60 N            | NSDL                          |                  |                         | Central Recordkeeping Ag |                     |       |     |                      |               |
|-----------------|-------------------------------|------------------|-------------------------|--------------------------|---------------------|-------|-----|----------------------|---------------|
| Welcome Po      | oint of Presence - Service Pr | ovider-14009856( | 00                      |                          |                     |       |     | 30-Dec-2014          | Home   Logout |
| Transaction     | Contribution Details          | Grievance        | Exit Withdrawal Request | User Maintenance         | Document Management | Views | MIS | Nodal Offices Upload |               |
| Error Rectifica | ation Module S1 Sub           | mission Details  | Inter Platform Transfer | Request                  |                     |       |     |                      |               |

#### Status of Erroneous Transfer Request

| 19450-100                   |              |  |
|-----------------------------|--------------|--|
| PRAN                        |              |  |
| Acknowledgement No.         | 10000057884  |  |
| Request Type                | -Select V    |  |
| PAO/POP-SP/POP/PrAO Reg.No. |              |  |
| Capture Date From           | (dd/mm/yyyy) |  |
| Capture Date To             | (dd/mm/vvvv) |  |
|                             |              |  |
|                             | Submit Reset |  |

# Figure 37

| 🚱 NSDL                                                        |                                                  | Central Recordkeeping Agency     |
|---------------------------------------------------------------|--------------------------------------------------|----------------------------------|
| Welcome Point of Presence - Service Provider-1400985600       |                                                  | 30-Dec-2014 Home   Logout        |
| Transaction Contribution Details Grievance Exit Withdraw      | wal Request User Maintenance Document Management | t Views MIS Nodal Offices Upload |
| Error Rectification Module S1 Submission Details Inter Platfo | orm Transfer Request                             |                                  |

#### Status of Erroneous Transfer Request

|                 |                     |            |                         |                        |                        |             |              | 6                |  |  |
|-----------------|---------------------|------------|-------------------------|------------------------|------------------------|-------------|--------------|------------------|--|--|
|                 | PRAN                |            |                         |                        |                        |             |              |                  |  |  |
|                 | Acknowledgement No. |            |                         |                        |                        |             |              |                  |  |  |
|                 | Request Ty          | ре         |                         | Select                 | ~                      | ]           |              |                  |  |  |
|                 | PAO/POP-S           | P/POP/PrAC | Reg.No.                 |                        |                        |             |              |                  |  |  |
|                 | Capture Date From   |            |                         | 30/12/2014             |                        |             |              |                  |  |  |
|                 | Capture Dat         | te To      |                         | 30/12/2014             |                        |             |              |                  |  |  |
|                 |                     |            |                         | Submit Reset           |                        |             |              |                  |  |  |
|                 |                     |            |                         |                        |                        |             |              |                  |  |  |
| Acknowledgement | No.                 | PRAN       | Reques                  | st Type                | Status                 | Captured By | Capture Date | Rejection Reason |  |  |
| 10000057884     | 1100                | 50995550   | Adjustment of Erroneous | Transfer To Wrong PRAN | Accepted By Subscriber | 1400985600  | 05-11-2014   |                  |  |  |

# Figure 38

Once User clicks the hyperlink, the details of specific request will be available for view. Please refer Figure 39.

| 🦻 NSDL                                                                                                  | 5                        | Cer                                                                     | Central Recordkeeping Agency |             |                                    |                            |                                    |  |
|----------------------------------------------------------------------------------------------------|--------------------------|-------------------------------------------------------------------------|------------------------------|-------------|------------------------------------|----------------------------|------------------------------------|--|
| Velcome Point of Presence - Serv                                                                        | ice Provider-140         | 0985600                                                                 |                              |             |                                    | 30-Dec-2014                | Home   Logout                      |  |
| saction Contribution Det                                                                                | ails Grieva              | nce Exit Withdrawal                                                     | Request User                 | r Maintenar | ice Document Management            | Views MIS Nodal Of         | fices Upload                       |  |
| r Rectification Module S1                                                                               | Submission E             | Details Inter Platform                                                  | Transfer Reques              | st          |                                    |                            |                                    |  |
| Rectification of E                                                                                      | rroneous Ti              | ransfer to PRAN                                                         |                              |             |                                    |                            |                                    |  |
| earch Details                                                                                           |                          |                                                                         |                              |             |                                    |                            |                                    |  |
| Acknowledgement No.                                                                                     |                          | 1000057884                                                              | Tier Type                    |             | Τ1                                 |                            |                                    |  |
| ransaction Id                                                                                           |                          | 1400985600023                                                           | PRAN                         |             | 110050995550                       |                            |                                    |  |
| Contribution Type                                                                                       |                          | Tier-1                                                                  | Subscriber Na                | me          | DEEPTI PRANIT BANTHIA              |                            |                                    |  |
| Contribution Month / Year                                                                               |                          |                                                                         | Contribution A               | mount       | 454.00                             |                            |                                    |  |
| PAO/POP-SP/POP/PrAO Reg. No.                                                                            |                          | 6009850                                                                 | PAO Name                     |             | State Bank of India, Bhadra - Ahme | edabad                     |                                    |  |
| ontribution Details                                                                                     |                          |                                                                         |                              |             |                                    |                            |                                    |  |
| PAO/DDO Reg. No.                                                                                        | PRAN                     | Contribution Type                                                       | Month                        | Year        | Amount                             | Remarks                    | Amount Available for<br>Adjustment |  |
| 6009850 11                                                                                              | 0050995550               | Tier-1                                                                  |                              |             | 454.00                             | 1260098500000003           | 454.00                             |  |
| lequest Type<br>smount to be Adjusted<br>temark for SOT<br>arget PRAN Details<br>Target PRAN Target Tik | er Type Am               | Adjustment of Errone<br>454.00<br>Rectification of Errone<br>ount to be | ous Transfer To V            | Wrong PRAI  | N<br>Remark for SOT                | -                          |                                    |  |
| 110030995551 Tier Ty                                                                                    | pe 1                     | 454.00 Rectification                                                    | n of Erroneous Tra           | ansaction   |                                    |                            |                                    |  |
| Action Timestamp                                                                                        |                          | User Id                                                                 |                              | Request     | Status                             | Remarks                    |                                    |  |
| 2014-12-30 12:43:57.700                                                                                 | 095                      | 1400985600                                                              |                              | Captu       | red                                | Rectification of Erroneous | s Transaction                      |  |
| necker Details                                                                                          |                          |                                                                         |                              |             |                                    |                            |                                    |  |
| Action Timestamp                                                                                        | Action Timestamp User Id |                                                                         | Request Status               |             | Status                             | Remarks                    |                                    |  |
| 2014-12-30 12:46:06.652                                                                                 | 102                      | 1400985601                                                              |                              | Verifi      | ed                                 |                            |                                    |  |
| thorizer Details                                                                                        |                          |                                                                         |                              |             |                                    |                            |                                    |  |
| Action Timestamp User Id                                                                                |                          | Request Status                                                          |                              | Status      | Remarks                            |                            |                                    |  |
| 2014-12-30 12:47:36.010                                                                                 | 738                      | 130020104                                                               |                              | Author      | ized                               |                            |                                    |  |
| ubscriber Details                                                                                       |                          |                                                                         |                              |             |                                    |                            |                                    |  |
|                                                                                                    |                          |                                                                         |                              |             |                                    |                            |                                    |  |
| Action Timestamp                                                                                        |                          | User Id                                                                 |                              | Request     | Status                             | Remarks                    |                                    |  |

Figure 39